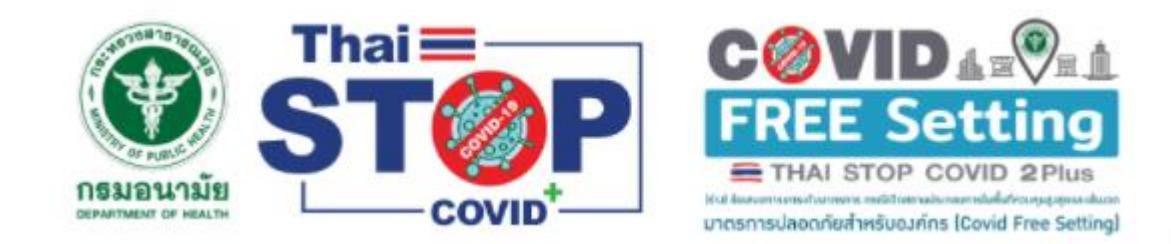

# Thai Stop COVID Plus

# แพลตฟอร์ม Thai Stop COVID Plus

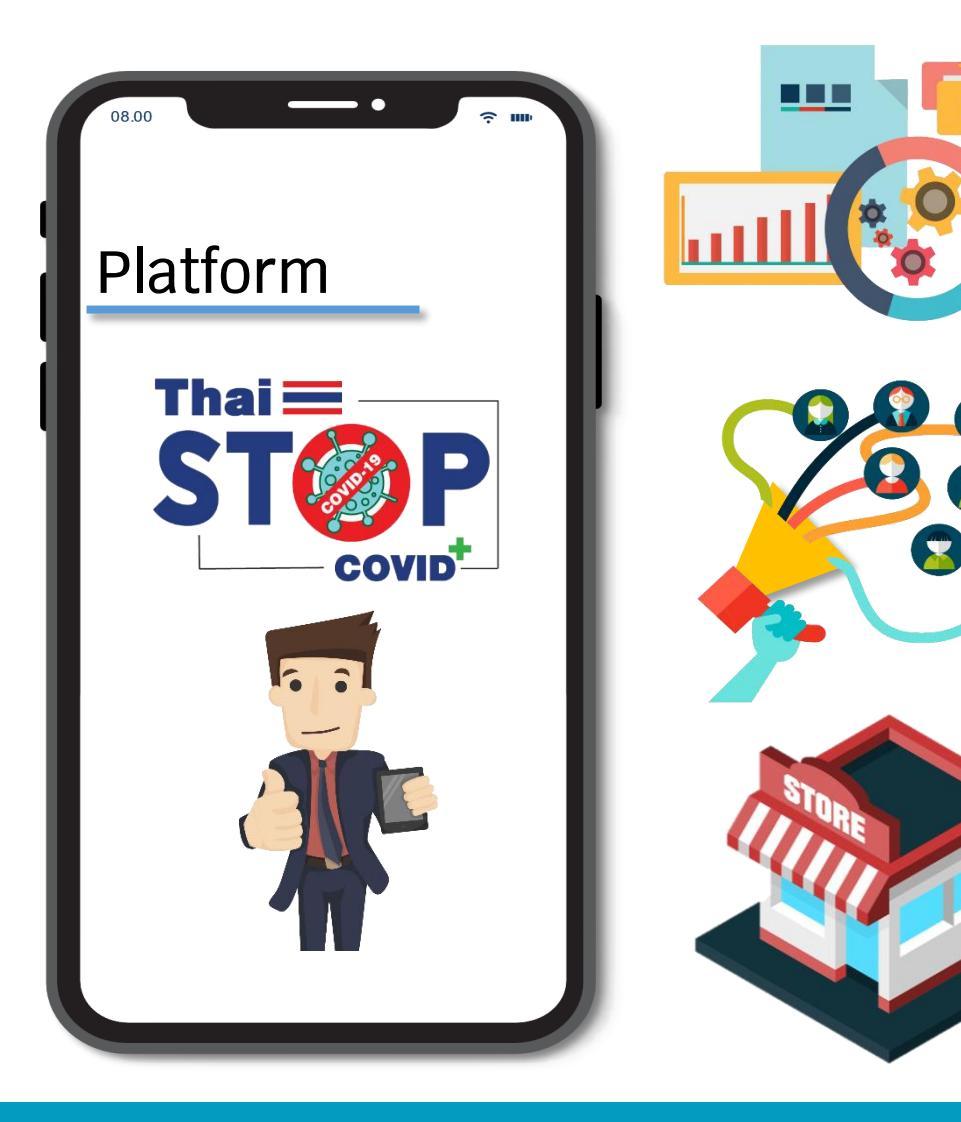

ี่ <mark>ช่องทางเข้าถึงข้อมูลและความรู้</mark> เกี่ยวกับแนวทางปฏิบัติ ด้านสาธารณสุข เพื่อป้องกันการแพร่ระบาดของโรคโควิด 19

<mark>สื่อสารความรู้</mark> ด้านอนามัยสิ่งแวดล้อมและการส่งเสริมสุขภาพ เพื่อป้องกันการแพร่ระบาดของโรคโควิด 19

ยกระดับมาตรฐาน สถานประกอบกิจการ สถานบริการ ด้วยการประเมินรับรองตนเอง เพื่อสร้างความมั่นใจ ให้ประชาชนหรือผู้ใช้บริการ

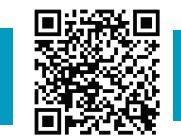

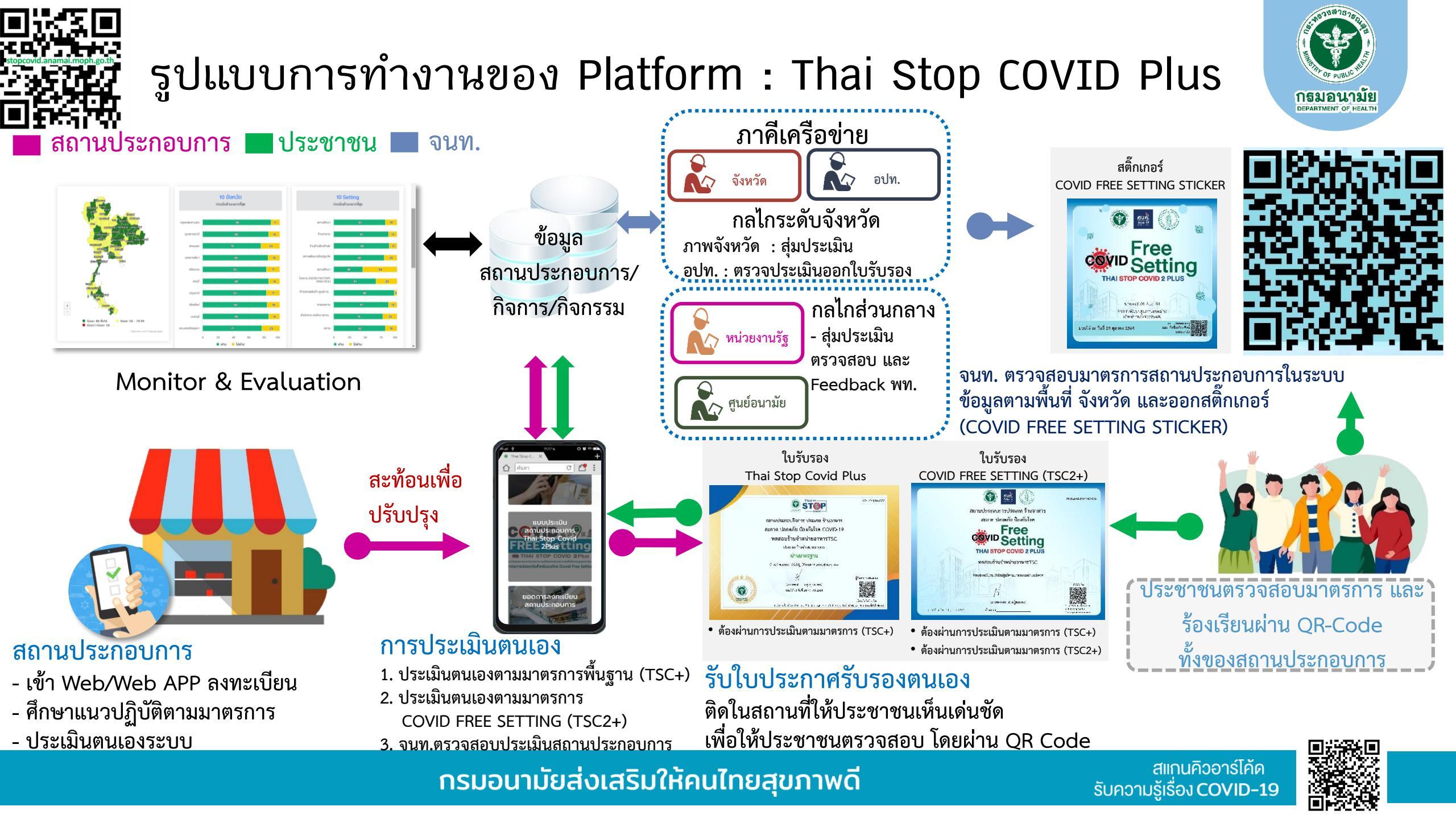

## เงื่อนไขการประเมินและรับรอง

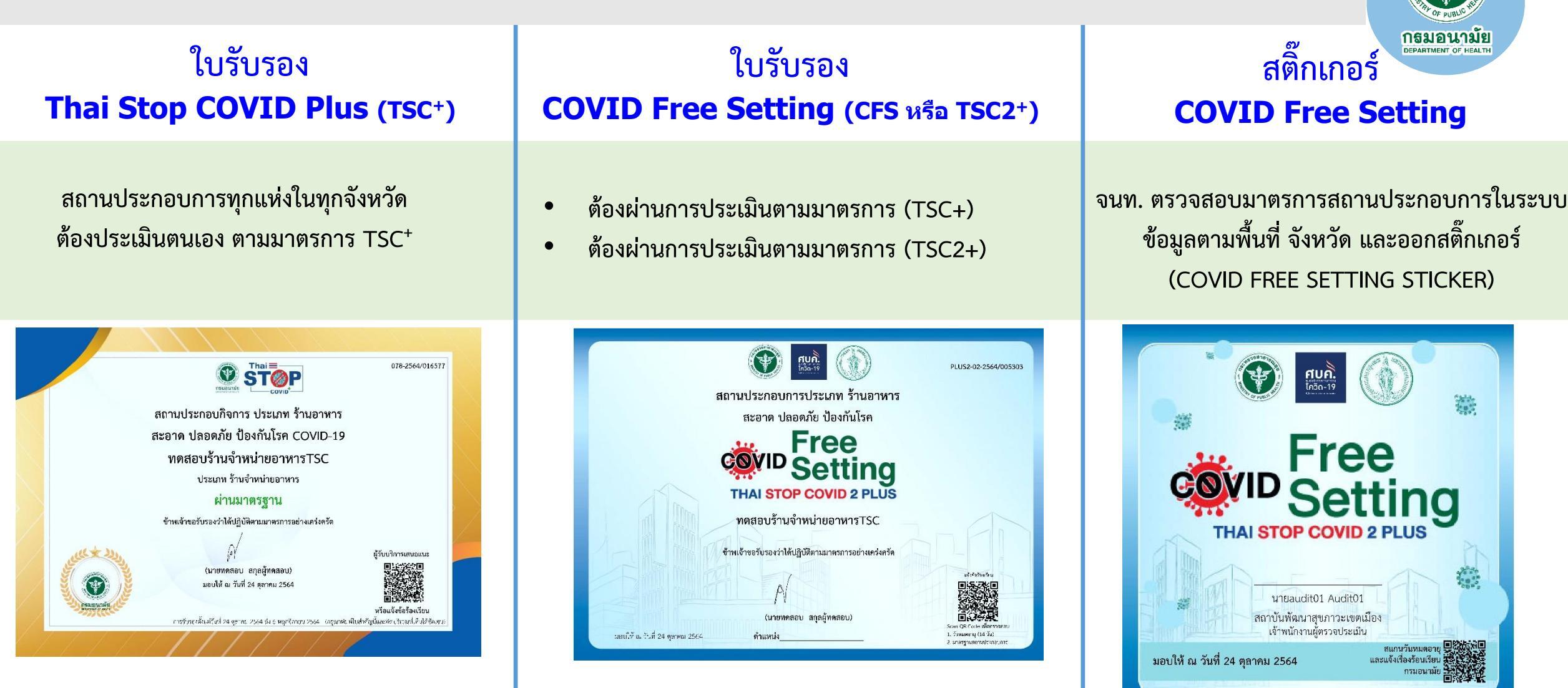

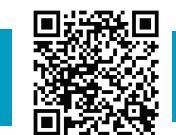

### กรมอนามัยส่งเสริมให้คนไทยสุขภาพดี

ส์แกนคิวอาร์โค้ด รับความรู้เรื่อง COVID-19

# **Thai Stop COVID Plus**

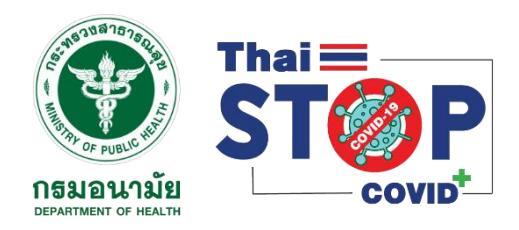

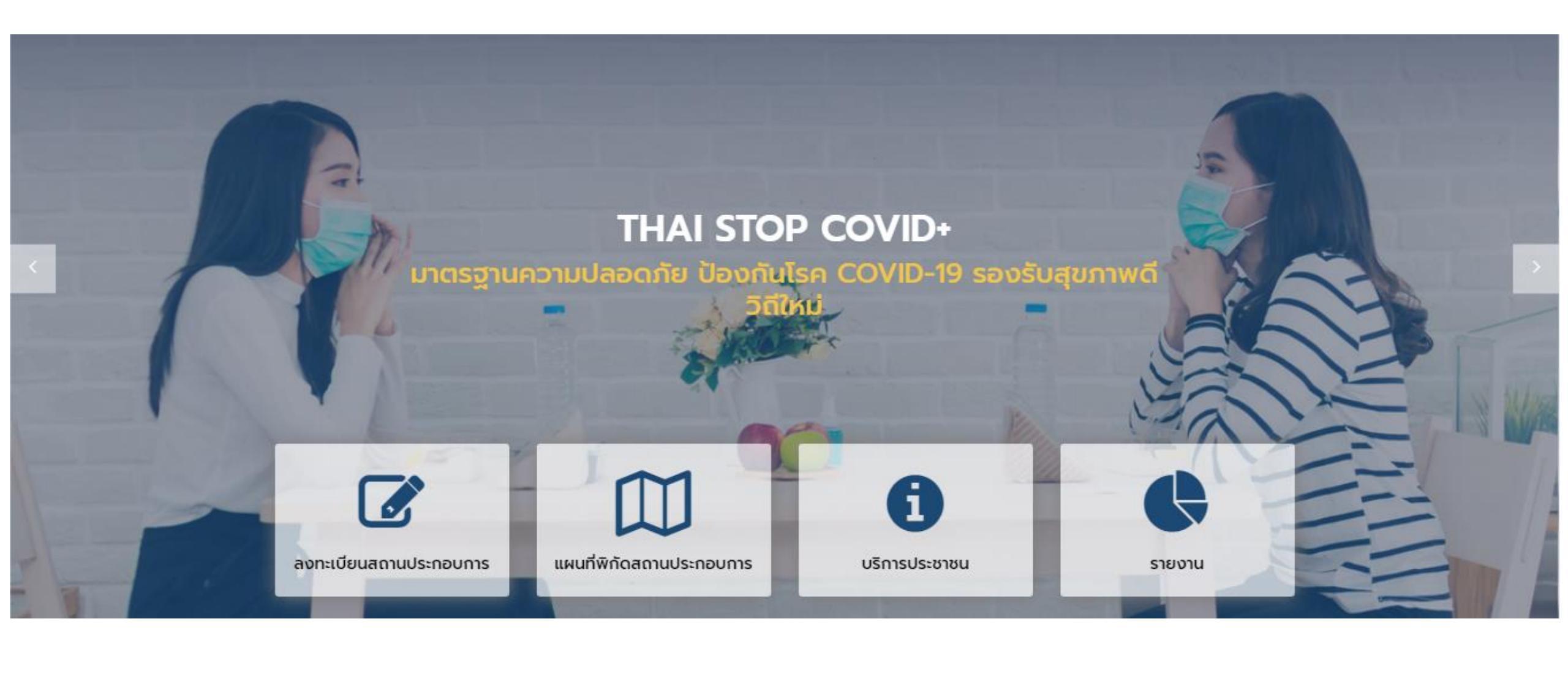

# ช่องทางการเข้าถึง

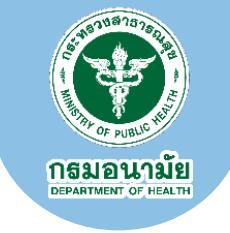

เว็บไซต์ <u>https://stopcovid.anamai.moph.go.th/webapp/</u>

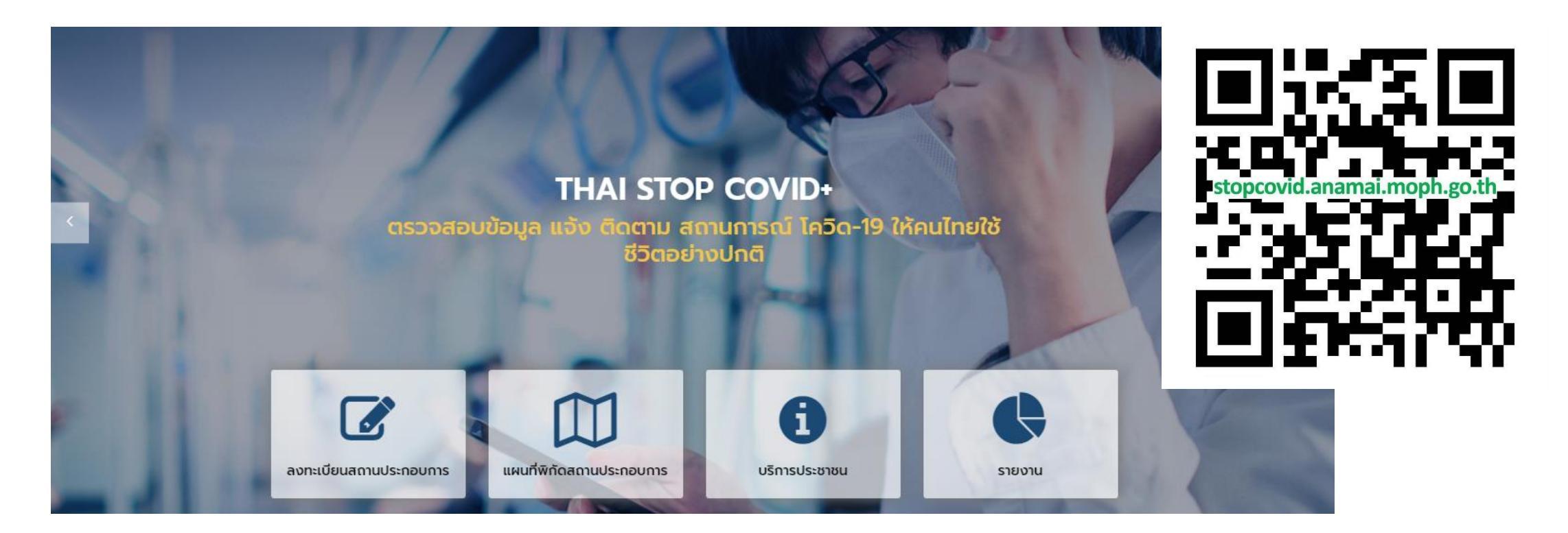

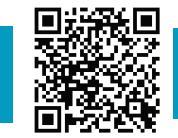

สแกนคิวอาร์โค้ด

้ รับความรู้เรื่อง COVID-19

# ขั้นตอนลงทะเบียน และประเมินตนเองของสถานประกอบการ

้ศึกษาคลิปวีดีโอการลงทะเบียน หรือคู่มือการใช้งาน <u>https://stopcovid.anamai.moph.go.th/webapp/more\_news.php?cid=46</u>

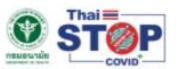

ี้เกี่ยวกับเรา คำถามที่พบบ่อย ข่าว/บทความ คำแนะนำ 🕶 บริการเจ้าหน้าที่ 🕶 เข้าสู่ระบบ Q 📭 🔊 📭 🔊 🕞

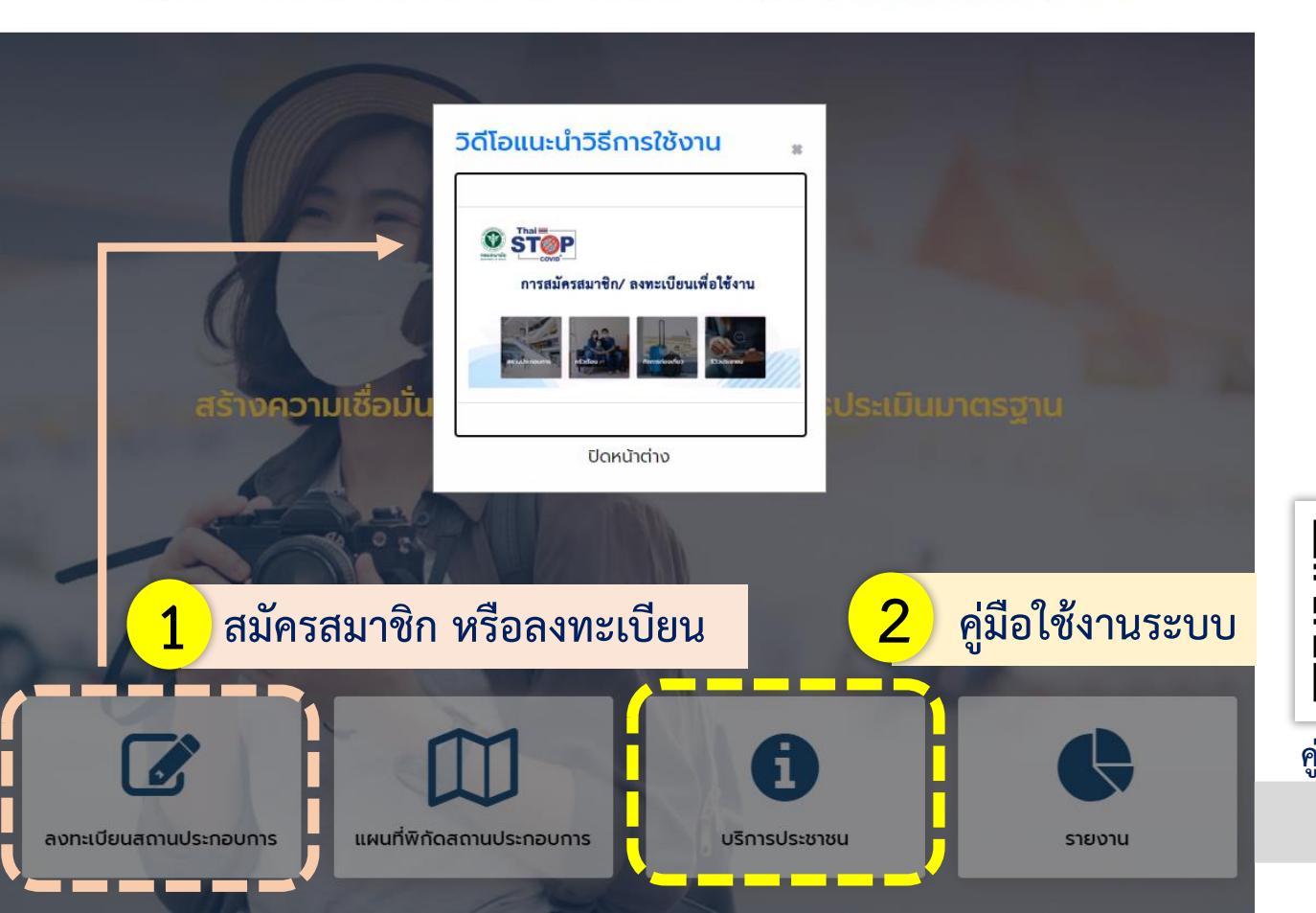

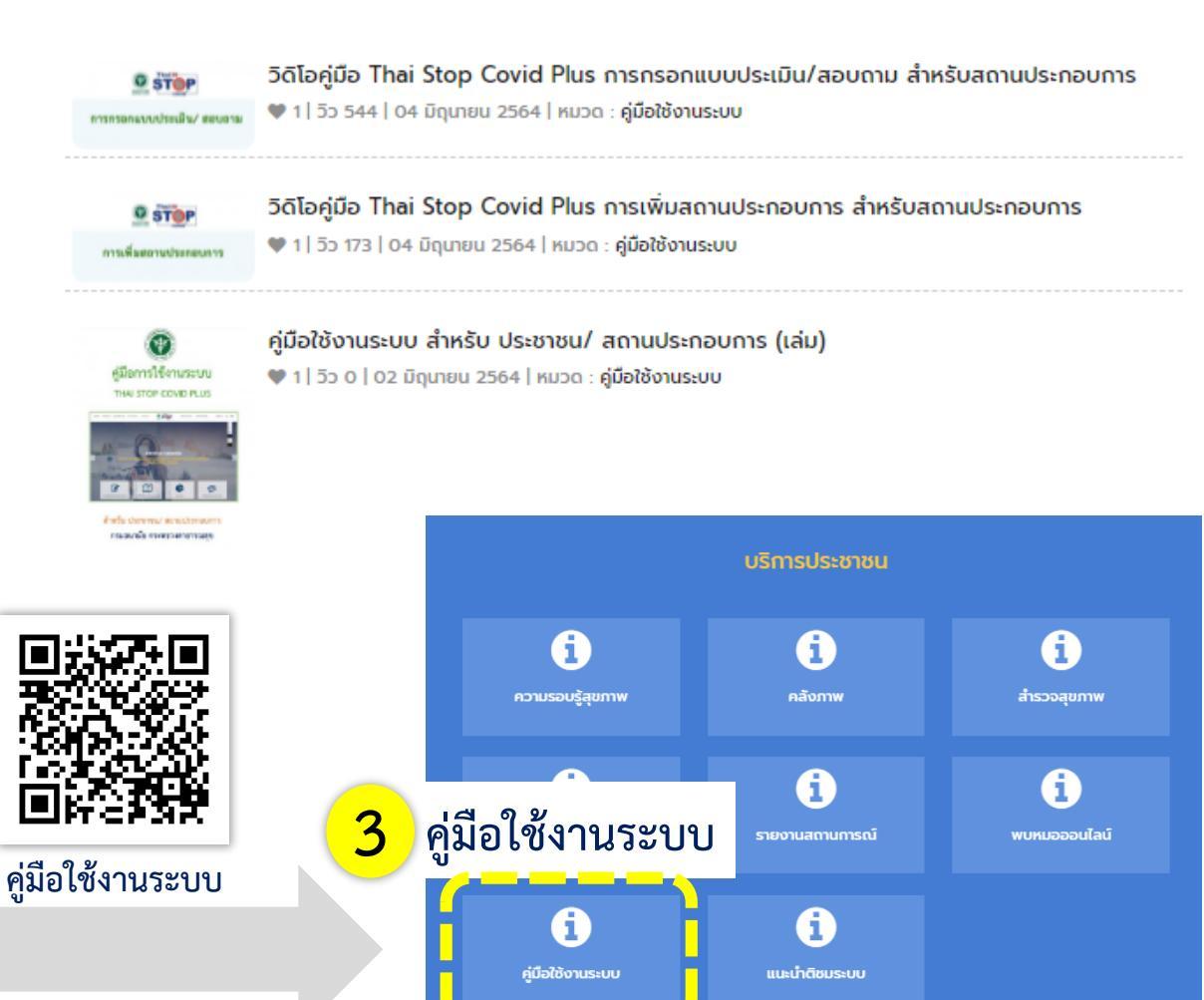

**กธมอนามย** DEPARTMENT OF HEALTH

### การลงทะเบียนสถานประกอบการ

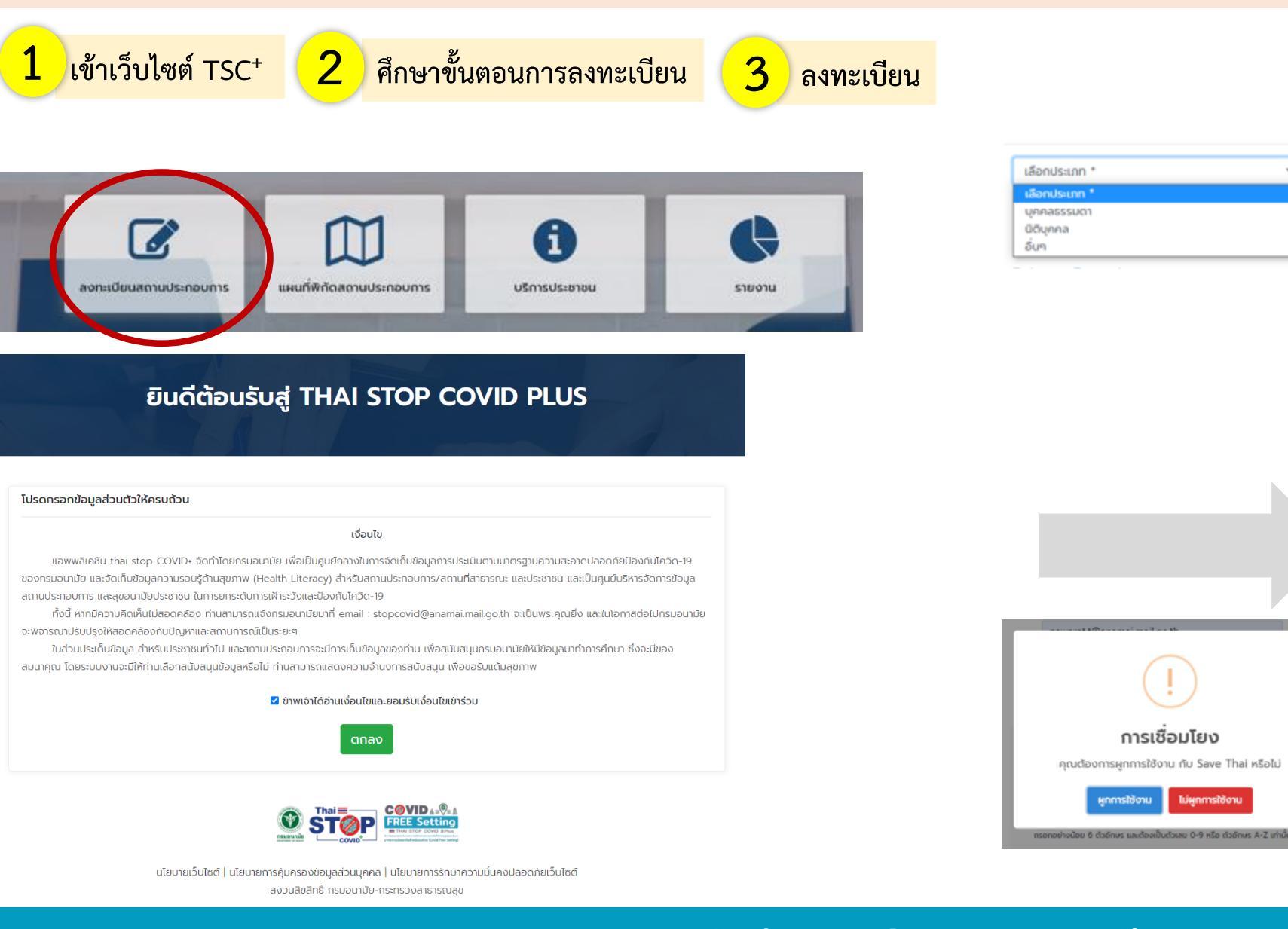

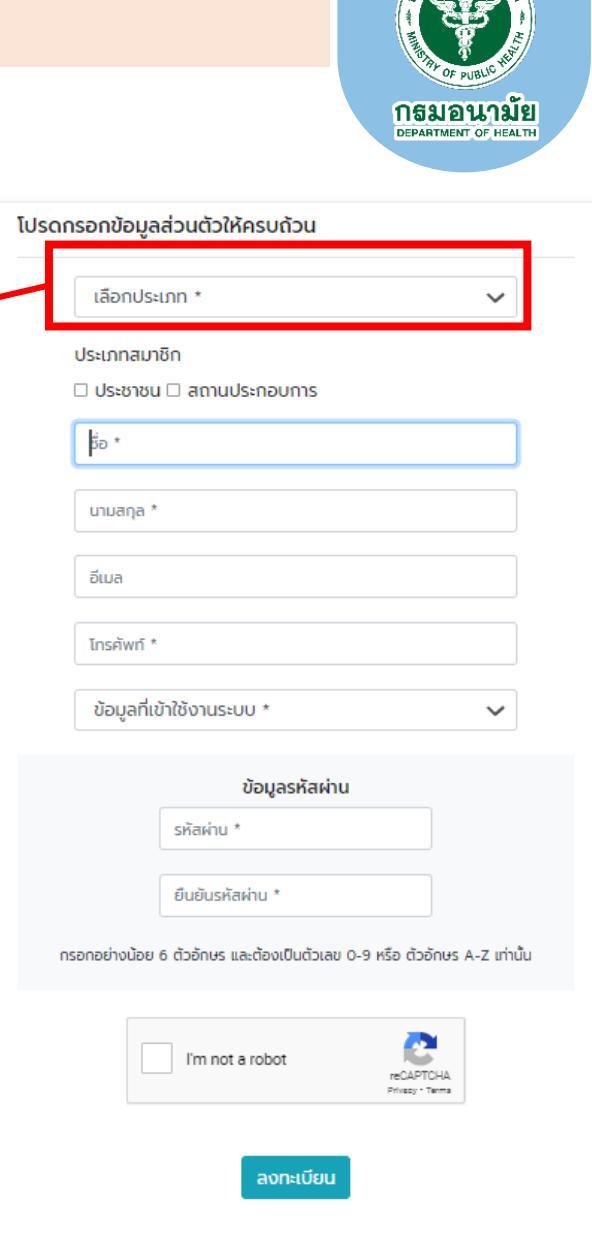

สแกนคิวอาร์โค้ด

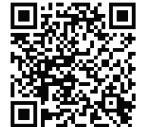

### กรมอนามัยส่งเสริมให้คนไทยสุขภาพดี

รับความรู้เรื่อง COVID-19

### การประเมินตนเองตามมาตรการของสถานประกอบการ

0

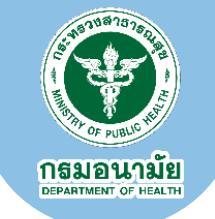

| <mark>4</mark>                                   | เข้าสู่                                     | ระบบ                                                                |                                                    |                    |                          |
|--------------------------------------------------|---------------------------------------------|---------------------------------------------------------------------|----------------------------------------------------|--------------------|--------------------------|
|                                                  |                                             | <b>คุณTES</b>                                                       | T TEST                                             | 51                 |                          |
| อังหน้าหลัก<br>กลับหน้าหลัก                      | ราช เข้า เข้า เข้า เข้า เข้า เข้า เข้า เข้า | ความเสียง<br>Save Thai<br>ไม่พบข้อมูล                               | Health Point<br>10<br>Attuu                        | ผลการประเมิน       | eenons:uu                |
| รายการสถานประกอบก<br>+ เจ้าสถานประกอบกร<br>เพิ่ม | าร                                          | 5 เพิ่มช่<br>เร                                                     | ข้อมูลสถาง                                         | นประกอบก็          | <mark>า้จการ</mark><br>* |
| Us:<br>nşı                                       | InnamuUs:noums *                            | ลโก้ หรือ รูปสถานประกล<br>hoose file<br>มิฉรุปเป็น jpg.png ขนาดไฟล์ | วบการ<br>ไม่กับ 3 MB<br>ประเภทย่อย *<br>กรุณาเลือก |                    | Browse                   |
| ซื่อส<br>ชื่อส<br>ที่ตั้งส<br>เลข                | สถานประกอบกระ<br>แล้อกประ<br>กี             | ระเภท ยกต์<br>้านอาหา                                               | า้วอย่าง<br>เร                                     |                    |                          |
| ถนเ                                              | u<br>I                                      | จังหวัด *<br>จังหวัด *                                              | ~                                                  | อำเภอ *<br>อำเภอ * | ~                        |

| เลือก                                                                                                    | າทຳແບບປรະເ                                                                                                    | มิน                                                       |                                           |                                                            |           |      |  |  |
|----------------------------------------------------------------------------------------------------|----------------------------------------------------------------------------------------------------|-----------------------------------------------------------|-------------------------------------------|------------------------------------------------------------|-----------|------|--|--|
| and determined                                                                                                    | uncasnes Theis<br>Plus<br>Theis Stop Could Puss Borth<br>glasnowns Antastor Husso<br>ubenfolloonialoo Anso<br>ubenfolloonialoo Anso<br>ubenfolloonialoo Anso<br>ubenfolloonialoo                  | top Co<br>ມເຈົ້ອເປັນເປັນແ<br>ມມາດຮຽງເທລ<br>ໄຈມີເປັນແມວກາດ | vid<br>ແວກາຈໃກ້<br>ານສະອາດ<br>ປາງບັດ      | Browse<br>Browse                                           |           |      |  |  |
| chuckeyeti 🛔                                                                                                    | 1 materianses we burger of 1 na 64 , malased                                                                                                    |                                                           |                                           |                                                            |           |      |  |  |
| durantinubatums                                                                                                    | As man                                                                                                    | sturmine -                                                |                                           | Pardua la mara                                             |           |      |  |  |
| 4                                                                                                    |                                                                                                    |                                                           |                                           |                                                            |           |      |  |  |
| -                                                                                                    | 10800 W R0 09 R 5150                                                                                                    | andreaments -                                             |                                           | Discreto silaĝinato                                        |           |      |  |  |
| auf -                                                                                                    | 1                                                                                                    | CODIVIDE:                                                 |                                           | 1                                                          |           |      |  |  |
|                                                                                                    | 1                                                                                                    | ouu -                                                     |                                           | 1                                                          |           |      |  |  |
| fado -                                                                                                    | nganwunuus -                                                                                                    | distances -                                               |                                           | eronsda                                                    |           |      |  |  |
| diversion -                                                                                                    | druos .                                                                                                    | statusutbi                                                |                                           | 10520                                                      |           |      |  |  |
| uedzisticiemistureunis (istowe<br>deux) -                                                                                                    | MINER'S                                                                                                    | dumencols.nouris                                          | ligenerge/ul.                             | saratyuj@anamai.mall.go.th                                 |           |      |  |  |
| า มีนอนุญาตะโดยนังสือชีมรองการเช่ง (หนังสี                                                                                                    | ເດືອດສາກເຮົາແຕ່ພະສະສະຫາດວາກລະກິດສາກເຮົາເຮັດເຮັນເດືອດສິນ                                                                                                    |                                                           | rgszafen                                  |                                                            | ~         |      |  |  |
| ร มีนาตรส่านสีบรอง เดชนได้มากกว่าเชื่อเ                                                                                                    |                                                                                                    |                                                           | Clean food good te                        | <ol> <li>สนร์การนักรระร้างสามาร์ก่านการนี้การสม</li> </ol> | 01158-010 | 2010 |  |  |
| SHA (Safety & Health Administration - \$2)                                                                                                    | สถางนี้เกตรฐานกวามปลองกับถ้ามศุภษามีปรุ 5 มีอสินสกรร์ 5 แองส์ชวนใน 5 ผู้ร่างหรืน 5                                                                                                    | aid offen                                                 |                                           |                                                            |           |      |  |  |
| s énerezementés                                                                                                    |                                                                                                    |                                                           | ngazailen                                 |                                                            | $\sim$    |      |  |  |
| 4 mss//sermi                                                                                                    |                                                                                                    |                                                           | rşanıları                                 |                                                            | $\sim$    |      |  |  |
| ร ด้วยผู้ในพื้นที่รับสิดของของ เทศเกลาระเต                                                                                                    |                                                                                                    |                                                           |                                           |                                                            |           |      |  |  |
| e emuseemsõolõeleõo-re                                                                                                    |                                                                                                    |                                                           | nsuration                                 |                                                            | $\sim$    |      |  |  |
| า สถานการใช้ชิงวิทยิน                                                                                                    |                                                                                                    |                                                           | rsauten                                   |                                                            | $\sim$    |      |  |  |
| a Omsosoo Antigen Text Kit (ATK) risuld                                                                                                    | ฟันที่ของผู้ประกอบการ ผู้ประกาย                                                                                                    | routen                                                    |                                           | ~                                                          |           |      |  |  |
| e dinsosso Antigen fest Ist (Afri) dispu                                                                                                    | (1%)                                                                                                    |                                                           |                                           |                                                            |           |      |  |  |
| to promision Antigen Test Int (ATK) MU                                                                                                    | RR FLASTNA (TUDU (576)                                                                                                    |                                                           |                                           |                                                            |           |      |  |  |
| The second state of the second state of the se | -                                                                                                    |                                                           |                                           |                                                            |           |      |  |  |
| า กำหวามสอาดสถานที่ อุปารณ์ พื้นสืบที่มีการส<br>พมาสม โดยเฉพารับช่วงเวลาที่มีผู้สินรักรร่าน                                                                                                    | <br>มสีชวันเห็นวิชย์ใจาท์พรามสอาก และหม่าเรือด้วยใหญ่เสือโลค ก็อย่อนและต่อฟังอีกร เ<br>รมมาก                                                                                                    | ovirodostitum: 2 Ada um:                                  | สีนความถึงามความ                          | odviðums o dviðumstöuruviða o tiltödviðums                 |           |      |  |  |
| กำรัฐแต่ฟังสำหน แต่สู่ให้สำรรรษม สนหน้าทาฟาส์องวิภารยนให้สำหรังสอบสารให้สำหรังสอบสาร                                                                                                    |                                                                                                    |                                                           |                                           |                                                            |           |      |  |  |
| s dalking of the second second s                                                                                                    |                                                                                                    |                                                           |                                           |                                                            |           |      |  |  |
| <ul> <li>สำหัดสำนวนผู้เป็นรี่สายมีพื้นหลัด และส่วมผิด</li> </ul>                                                                                                    | 2011 เสร็จที่เรื่องที่สามสุดที่สามสายสายสายสาย                                                                                                    |                                                           |                                           | - dellums - dellumståunede - bilddellums                   |           |      |  |  |
| ร มีการคิดกระจะผู้เข้าเกิมสถาบประกอบการ ภูมั<br>น่ามูก เว็บตอ วบูกไม่ได้กลับ สืบไม่มีเธส หายไวย่<br>ออปันธิการ                                                                                                    | ໃນດັກເຮັບຊີນລາຍພາກເຮັບເວັດການເຮັກກາງ ກ່ອນເຮົາຫຼາຍທີ່ ທ່ານການເດືອກການການເຮົາໃຫ້ເຮັດໂດຍການສູ່ໃນ<br>ວ່າ ການໃຈຫລືອຍ ການໃຈກ່າວກາງ ການແດ່ຈາກຊື່ມີມີໃນເປັນ ອກ່າວໃດອກ່າວຫລືດ ແລະການນີ້ອາການສື່ງແຜ່ສິນຜ່ານ | ດ້ຕົວແຕ່ ກາກ ຄວາກແຫເດີຍ<br>ແຕ່ວຍ ເຫລືອບີນໂຣວີດີເຫັນຈ ທີ   | ຄ ອັນໃນ ຮ່ວມເຫັນ ໃຫ<br>ໂດຍເປັງໃຫ້ຕາມ ເຫັດ | odviðums o dviðumstöurosða o tultödniðums                  |           |      |  |  |

0.rh

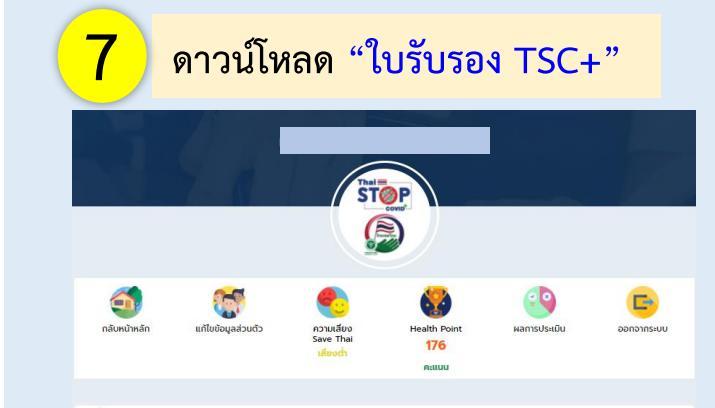

#### คำชี้แจง/คำแนะนำ

สำหรับผู้ประกอบการที่เคยลงทะเบียนแล้ว ท่านสามารถใช้ Thei Stop Covid เดิม ดำเนินการเป็นแนวทางในการที่เนินการได้สอ สูง หรือ พื้นที่ควบคุมสูงสุดและเช่นงวด ขอให้กำนใช้แนวทางของ COVID Free Setting เป็นแนวทางการดำเนินการ

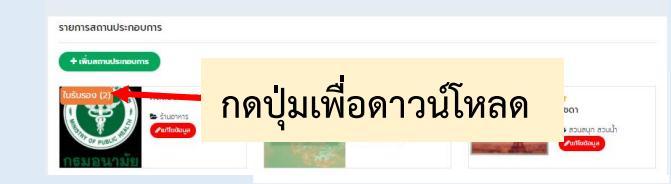

#### รายการใบรับรองที่ได้รับของทดสอบร้านจำหน่ายอาหารTSC

|   | ด้านอาหาร (เริ่ม 1.0.0.64              | Thei Step Covid |
|---|----------------------------------------|-----------------|
| 1 | รานอาหาร (เรม 111.ค. 64 -<br>ปัจจุบัน) | PLUS            |
|   | วันที่ประเมิน 24 ต.ค. 2564             |                 |

**ระ** ดาวน์โหลด

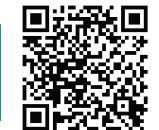

### กรมอนามัยส่งเสริมให้คนไทยสุขภาพดี

ຄວາມເດັ່ງແມ່ລີ ແມ່ນ ຫຼື ແຜນກໍລິສາດຈາກເປັນ

สแกนคิวอาร์โค้ด รับความรู้เรื่อง COVID-19

#### 8

#### ใบรับรองส่งมายังอีเมล์ สามารถดาวน์โหลด ใบรับรอง ได้

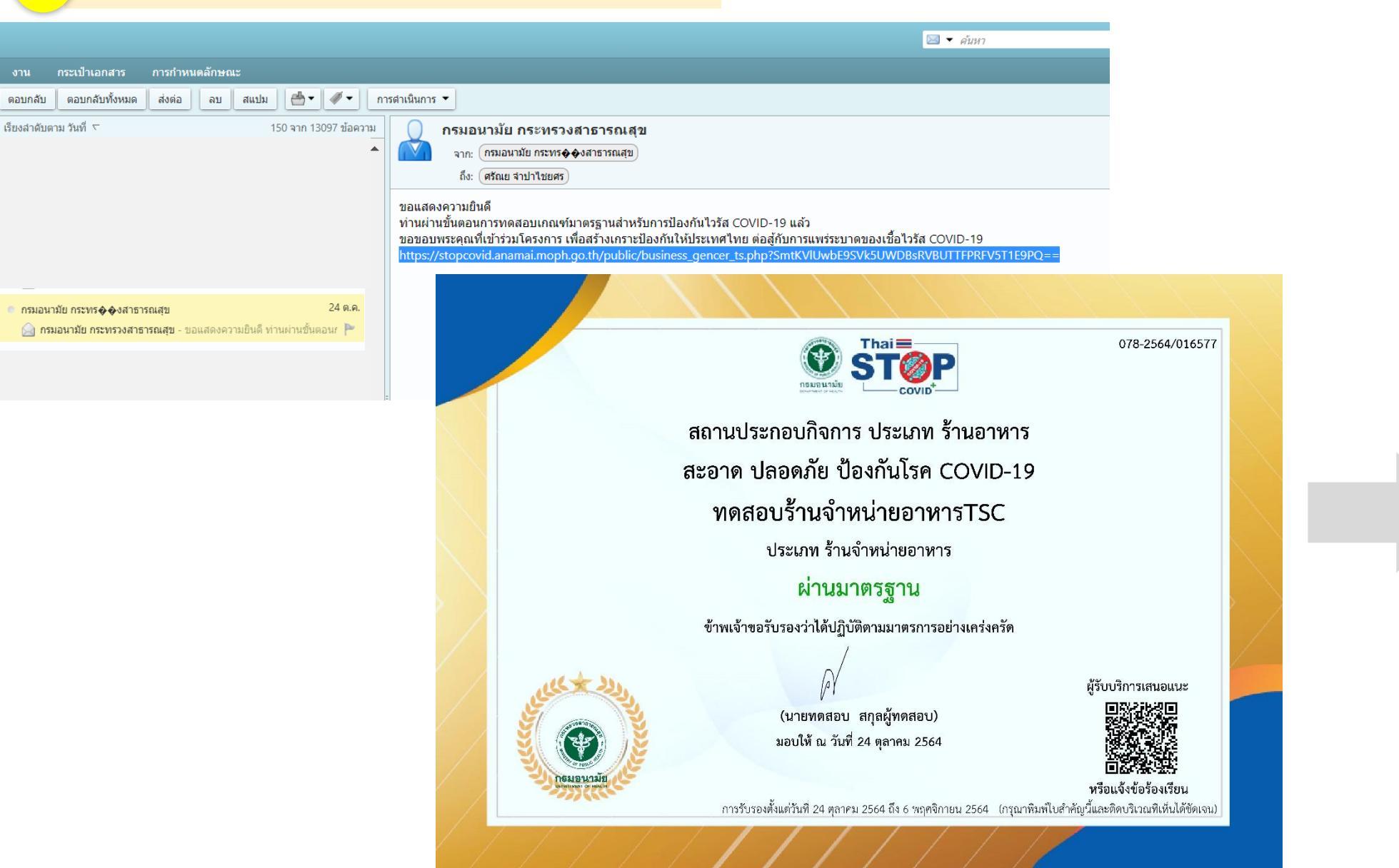

### กรมอนามัยส่งเสริมให้คนไทยสุขภาพดี

#### กรมอนามัย DEPARTMENT OF HEALTH สถานประกอบกิจการ ประเภท ร้านอาหาร สะอาด ปลอดภัย ป้องกันโรค COVID-19 ทดสอบร้านจำหน่ายอาหาร⊤SC ประเภท ร้านจ่าหน่ายอาหาร ผ่านมาตรฐาน ข้ามเข้าขอวั. รองว่าได้ปฏิบัติตามมาตรการอยางเกร่งกวัด สร้างกิจารเสียงแนะ ณาเวทคสอบ สกุลผู้หลุสอบ 1.วนใช้ ณ วันที่ 24 คุณาม 2554 chief she gev. The bid space 0 0 เกณฑ์การประเมิน ทำความสะยางสยานที่ อุปกรณ์ ขึ้นมีวลีมีการสัมมังรวมกันง้วยน้ำอาท่างวามสะยาง และอาหาเชื้อห้วยน้ำอาห่าเชื้อโรค ทั้งก่อนและคลังให้บริการ อย่างน้อยวันละ 2 ครั้ง และเพิ่มความชีพาและวามเหมาะสม โลยเฉพาะในช่วยและพิมีมีได้ปรีการจำนวนมาก ทำกับคูณะได้หนักงาน และรู้ไข้แช้การทุกคน สวบหน้ากากม้าหรือหน้ากากอนามัยให้ถูกต้องตลอดเวลาที่ให้บริการและใช้บริการ จัดได้มีขุดบริการก้างมือด้วยสบุเลอน้ำ หรือเจลลอกกดขอล์ตย่างสองตอ <u>มละจัดวางใบเห็เวณพิ.หมาะสมใช้งานได้สะควก</u> จำกัดจำนาณมังสับริการม์ได้และอื่อ และจัดให้มีการเว้นระยะหางระควางบอดล อย่างป้อย 1 และ มีการต้องระเห็สันาในสถานประกอบการ ผู้ใช้บริการ ผู้ประกอบการ หนักงานบริการ) กอนเข้าสถานที่ หากสะเม็ตาการการไข้หรือให้คุณหภูมิได้ตั้งแต่ 37.5 องกาเขณฑิเต ชั้นไป ร่วมกับ ไอ น้ำมูก เดิมกอ จมูกไม่ได้หลั่น สิ้นในวับรด หายใจเร็ว หายใจเหนือย หายใจผ่าบาก ตาแลง หรือมีมินขึ้น อย่างใหอย่างหนึ่ง และการมีการารท้องเสียรวมกับยาเรือมีประวัติเสี่ยงได้เราปฏิบัติงาน หรืองก็ได้บริการ (รับเมืองและอนาย (รับเมืองและอนาย) witen Befer Braifer

- สัตโด้มีการระบายอากาศที่ดีและเพิ่มเพล เป็กประมูลหน้าต่าง กลนเละหนังได้บริการ ารณีที่ใช้เสรียนไร้บอากาสให้ทำความสะอาจเสรียนไร้บอากาสสม่ำเสมอ
- จัดให้มีการณะของรับขอะธุณณณฑิเพียงขอ มีส่าวใหม่หวัดและแขณุลส่อยแต่ละประมาทออกจากกัน และรวบรวมใบกำรัสอย่างถูกสุขลักษณะทุกวิน
- สัตโต้มีการณฑสนับนา่อนเข้าแระก่อนออกจากสถานที่ ด้วยเลขขนิเคชั่นที่ทางรายการกำหนด หรือจัดให้มีสมดสำหรับสงทะเบียนด้วยและพลิเคชั่นที่ทางราชการกำหนด หรือจัดให้มีสมดสำหรับสงทะเบียน มีการปกปีกลางกรบรูงสำเส็จ ด้วยวิดีที่สามารถกับงารบบเปิ้ลนได้ แช่น ผู้ ภาชนะที่มีฝากิด
- สันดัน
- 10. ซึ่งให้มี ภาชนะ เครื่องปรุงรส อุปกรณ์ส่วนบุคคลในการลัก หรือหยิบจับอาหาร

0

- 11. ทำความสะอาดภาณะ จุปกรณ์ และเครื่อนให้ ให้สะอาส ด้วยน้ำยาทำความสะอาสและอาจแระได้วิรีตาเชื้อไรกรามด้วย ส่น สายและ แต่น้ำร้อน แต่ครอร่น ใช้เครื่องอน สันส์น
- มีการทัศตามข้อมูลและคัดกรองหน้างานที่ปฏิบัติงานทุกคนประเมินตนเองก่อนปฏิบัติงานด้วย Thai Save Thai

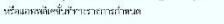

#### สแกนคิวอาร์โค้ด ้ รับความรู้เรื่อง COVID-19

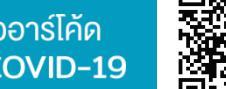

### การยกระดับมาตรการกรณีเปิดสถานประกอบการในพื้นที่ควบคุมสูงสุดและเข้มงวด และพื้นที่เปิดประเทศ (สีฟ้า) ใช้แนวทางของ COVID Free Setting เพื่อเป็นแนวทางการปฏิบัติ<u>เพิ่มเติม</u>

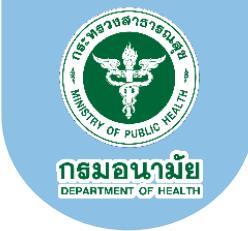

ทำแบบประเมินเพิ่มเติม สำหรับ <u>COVID Free Setting</u>

#### มาตรการ COVID Free Setting : Thai Stop Covid 2Plus

Thai Stop Covid 2Plus จัดทำขึ้นเพื่อดำเนินการตาม แนวทาง COVID Free Setting ตามประกาศ ศบค. ฉบับล่าสุด ให้สถานประกอบการที่อยู่ในพื้นที่ควบคุม สูงสุดเสี่ยงสูงและเข้มงวด ที่ต้องการเปิดบริการในพื้นที่ ควบคุมสูงสุดเสี่ยงสูงและเข้มงวด ขอให้ท่านใช้เกณฑ์ ประเมิน COVID Free Setting เพิ่มเติม

ทำแบบประเมิน ไม่ทำแบบประเมิน

|                                                                                                    | ر بو ماد ه                                                                                                    |
|----------------------------------------------------------------------------------------------------|----------------------------------------------------------------------------------------------------|
| ร้านอาหาร ในพื้นที่ควบคุมสูงสุดและเข้มงว                                                                                                    | ด (พื้นที่สีแดงเข้ม)                                                                                                    |
| A 0/                                                                                                    |                                                                                                    |
| 🤁 ทำบายเประบุบิบ                                                                                                    |                                                                                                    |
|                                                                                                    | IJCZT                                                                                                    |
| uxel : control :                                                                                                    |                                                                                                    |
| ngi 1 eus '                                                                                                    | 1                                                                                                    |
| danda " inportmumans " d'ama/asa "                                                                                                    | enonsolo v                                                                                                    |
| bhuddalar * ocrup ocrup                                                                                                    | 10520                                                                                                    |
| uodinstadeenuus-nouns (do mmm dueenuus-noun                                                                                                    | 15 (Dowddogn)' serangu jithersenal mail go th                                                                                                    |
| เพราะดูอา -<br>1 เมิงอยูญกาหรือหลังสือปันรองการแล้ว (หลังสือปันรองการเสริมพระการแนวการอากองก์กระโทกรองร่วมก้องถึง)                                                                                                    | hid v                                                                                                    |
| 2 (Unespuérso-Isoviéunes/sta)                                                                                                    | Clean Food Good Teste (BrufmenimsBuszorbuzzensfelsumrufunssprucesservo standośce)                                                                                                    |
| 1944 (fallely & Health Advenietation : depleventarenguarsustaeonfactuopsavala) 🗆 Dearenguarquerendosarenalaeonfac 🗆 deitaren                                                                                                    | l ubucike bldbun                                                                                                    |
| 3 Anunamarko                                                                                                    | daussenen (deeljulishdausene datueedeess) v                                                                                                    |
| 4 mauranne                                                                                                    | dexed v                                                                                                    |
| 5 deallakultukasauseo mmaw/aas.                                                                                                    |                                                                                                    |
| 🕅 เกณฑ์ประเมินอนของของสถานประกอบการ                                                                                                    |                                                                                                    |
| urannatueurðuliuso <i>leu</i>                                                                                                    |                                                                                                    |
| unosmismuljuonuuluvinouuluonu                                                                                                    | # datums datums Renativalizada Libbanans                                                                                                    |
| 2 rhymaeun daimedaleis aeteal n 1 - 2 filas                                                                                                    | # distants Constitut Environment Constitutions     # distants Constitutions                                                                                                    |
| 3 Spadinoilitulismuankopaniume                                                                                                    | # disiliums ⊖ disiliums ໄດ້ເກຍຮ່ຽນ/ເກຍາຮ້e ⊖ ไม่ได้ส่วนในการ                                                                                                    |
| 4 งดวิณริกรอพกรูปสมบรู้เริ่มพบริกรณสอง                                                                                                    | # dutums ○ dutums lituralsulvande ○ luitidutums                                                                                                    |
| 5 ดังปรีการองหลงคลของหัวแก้ได้5 กระปัญเพิ่มหาวมีก้องกัการองหลงกอยองในแก่ทำเล่าลงอ                                                                                                    | @ distums: O distants titunoisu/unanle: O taltidutamis                                                                                                    |
| เสอริการอำนาทรรักษาระจะห่าง                                                                                                    |                                                                                                    |
| 6 Bonflanflautsumsennens Toasihintochussugittuteres Dilikaatio aan diofdalaidisessiothumlu                                                                                                    | € distums O distants Idanoi/sunando O taltidutarmi                                                                                                    |
| 7 กัดสิ่งที่มีกร้องมีของการ ร้องมีการที่อยังอ่างการอาหาร ไม่ก่าว 50 % ของประเทศได้แก่ส่วยสงติมส์ใน เพื่อพื้นที่ไม่มีต่อหรืองมีของกา<br>การระหารีเดีย์ อิงประการที่สร้อมีประการมาหาร ไม่ก่าว 5% ของดำนวนที่อังไกลี แหล่งที่ได้ไม่มีดองอย่านกัน | Nikikin weil # dukums Odukumskinnebu/unefe Olukidukums                                                                                                    |
| 8 durosmaduswinasechageea walifetudamwarens 1-2 wos                                                                                                    | # dwaums O dwaumslidunedsuulveende O tulkideatums                                                                                                    |
| 9 ในขึ้งที่มีสารประการหมายสารประการประการประการประการระ 2 พระ                                                                                                    | ⊕ distums ⊖distantificnatiou/usede ⊖ tattidistams                                                                                                    |
| 10 ใบพื้นที่ยินประกานอาหารที่มีพื้นที่มาก่าง ระบะไม่ต่อ 1 แบตร ให้ก่าวากทั้น โดยอากกันต่องใน้เป็นชุมพระคต่อการระบายอากาศ                                                                                                    | # สำเนินการ O สำเนินการใช้เกอส่วน/เกอสร้อ O ในได้สำเนินการ                                                                                                    |
| tt dhfessosannsádsusannanns láittu 2 áblao                                                                                                    | # distums ○ distantsiduredpu/vnenše ○ laliddistums                                                                                                    |
| นายหารสายสายการ                                                                                                    |                                                                                                    |
| 12 เมืองรัฐ หน้าต่าง หรือเดิมระบบรายการกราวา อย่างมือย กรือ สวีสีของ ก่อนเมืองเหมืองแบบริมอาการ                                                                                                    | 🖲 สำเนินการ 🔿 สำเนินการใช้เกอส่วน/เกอครือ 🔿 ไม่ได้สำเนินการ                                                                                                    |
| ารี มีการระบาดอากาศและหมุมมีอนที่หนาะสมเร็มสำนวนคม                                                                                                    | # distums ○ distantsiduredbu/unerše ○ Talitidhatums                                                                                                    |
| 14 ซึ่งที่มีของการค มีการประมงกระการก ในสินที่ในประการอยุ่งาา 1 ส่วนข                                                                                                    | ∉ distums ○ distansitionaliza/usante ○ tattidistarms                                                                                                    |
| 5 Readings0-kus-uneommits                                                                                                    | # disiums ⊂ disiums/duradou/unante ⊂ laliddisuums                                                                                                    |
| unternersugrapiones<br>16 decides alternerses datares fortalismente decimentationes alto santito Orentes de 2010. A coise actorio 51 des alt                                                                                                  | hisselfelournete                                                                                                    |
| mato down ATK Mestinoru awvincio ATK njn 7 Su ella chico ATK idedwernschuldu Thei Save Thei (151) norusificogo                                                                                                    | * disiums Odisiumstitunatou/unantio Olutidisiums                                                                                                    |
| าวี หน้างานทุกคนใช้มีเการกัดกรองกวามสิ่งสวง Thai Save Thai ครือ ของพิษัตต์นที่ราชการกำหนด ทุกวัน                                                                                                    | # dailums ⊖ dailumsidunedou\nande ⊖ tullidaulums                                                                                                    |
| uk UP-CR#ITA                                                                                                    |                                                                                                    |
| 18 idnaedhu rhifu domu wühmu Hulgütmuunemm UP-DAHTA exhaerdonto                                                                                                    | @dsilums Odsilumstdunostruhnsefe Otalitidsilums                                                                                                    |
| 19 idraeebu dhiu deenu wilanu liikkiinssungilaanudgidan keesunin                                                                                                    | # duitums O duitums/dunadou/unado O lulida/utums                                                                                                    |
| an tennerine men adaletikolomikarinikolomikarinikolomi                                                                                                    | - salaris - celainistanataroarte - tatostaris                                                                                                    |
| 21 มีการพัฒนาอายามส์ขอผู้ให้เสียาร ด้วย Thei Save Thei หรือ Application อื่น ๆ ที่รายการกำหนด                                                                                                    | # ถ่ายันการ ⊖ ถ่าเป็นการใช้มางร่วม\เกลเรื่อ ⊃ไม่ได้ดำเนินการ                                                                                                    |
| 22 ร่วมที่มีหรืออยู่ในการแรกสนตัวอุปการและสินค้ารูปการประเทศไหรและเป็นคนอยู่ได้และดี เรียงกระวบตารเป็นสารและการที่กระเทศวนรูปในหร้างและหรือกระวัง                                                                                             | Security in the second second se |
| COVID-19 uniou ojbeiso 5-3 slav vilo ATIC ibaoslaina 7 Su                                                                                                    |                                                                                                    |
| 23 dhasabu rhifu doatu ijilulansepeu ikulgallansunosmis UP-DM-DL sahaurlando.<br>Kufo                                                                                                    | # dnikums Odnikumsklunedsavhnande O killiddnikums                                                                                                    |
| deursky stateseptimies                                                                                                    | Activate Windows<br>soukwww.conteduted Go to Settings to activate Windows.                                                                                                    |

## <mark>3</mark> ,

หลังจากทำแบบประเมินเรียบร้อยแล้วให้เลือก ขอรับสติ๊กเกอร์ (COVID FREE SETTING STICKER)

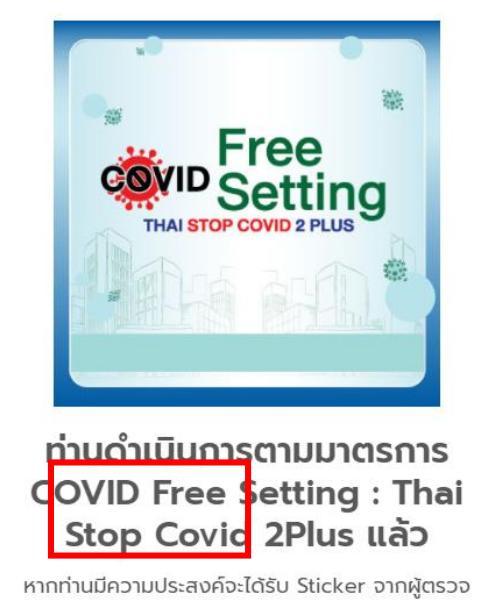

หากท่านมีความประสงค์จะได้รับ Sticker จากผู้ตรวจ ประเมินสถานประกอบการ กรุณากดปุ่มขอรับ Sticker

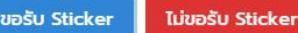

สแกนคิวอาร์โค้ด

้ รับความรู้เรื่อง COVID-19

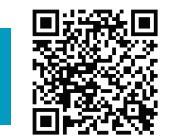

ในกรณีที่สถานประกอบการใน<mark>พื้นที่ควบคุมสูงสุดและเข้มงวด และพื้นที่เปิดประเทศ (สีฟ้า)</mark> ขอให้ใช้แนวทางของ COVID Free Setting เพื่อเป็นแนวทางการปฏิบัต<u>ิเพิ่มเติม</u>

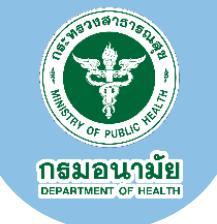

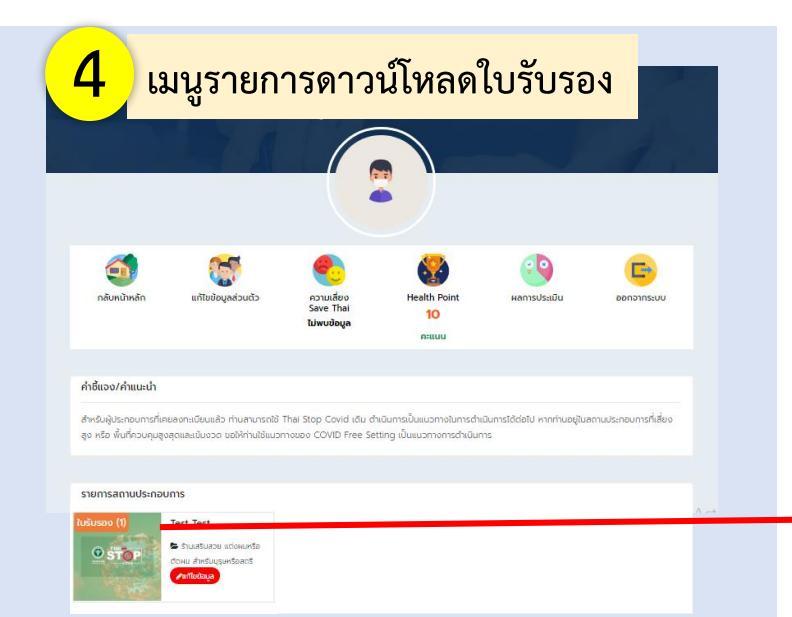

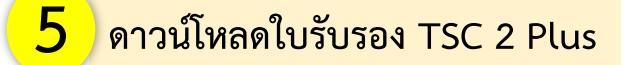

| รายการใบรับรองที่ได้รับของทดสอบร้านจำหน่ายอาหารTSC |                                                                         |                           |                        |  |  |  |  |
|----------------------------------------------------|-------------------------------------------------------------------------|---------------------------|------------------------|--|--|--|--|
| 1                                                  | ร้านอาหาร (เริ่ม 1 ก.ค. 64 -<br>ปัจจุบัน)<br>วันที่ประเมิน 24 ต.ค. 2564 | Thai Stop Covid<br>PLUS   | <b>ระ</b><br>ดาวน์โหลด |  |  |  |  |
| 2                                                  | <b>ร้านอาหาร</b><br>วันที่ประเมิน 24 ต.ค. 2564                          | Thai Stop Covid 2<br>PLUS | <b>ร่</b><br>ดาวน์โหลด |  |  |  |  |
|                                                    |                                                                         |                           |                        |  |  |  |  |

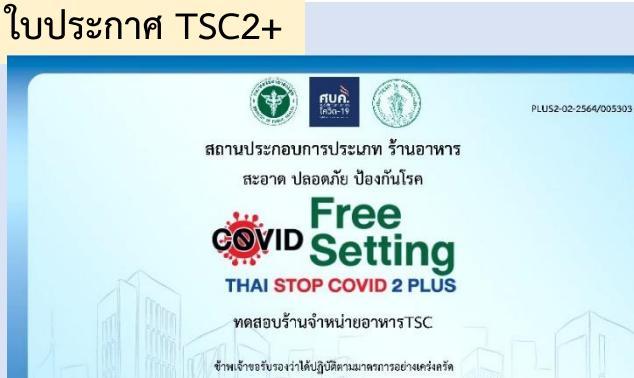

(นายทดสอบ สกุลผู้ทดสอบ)

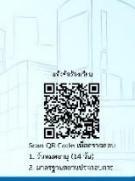

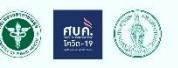

บทบโร้ ณ วันที่ 24 ดอาคม 2564

มาตรการด้านอนามัยสิ่งแวดล้อม

#### มาตรการด้านสุขอนามัยและความปลอดภัย

1. ทำความสะอาด โด๊ะ ที่นั่ง พันพีหลังให้บริการ และจัดทำป้ายพี่แสดงอีงการทำความสะอาด

ดำแหน่ง

- ทำความสะอาด พื้นมีวจุดสัมผัสร่วม และห้องน้ำทุก 1 2 ขั่วโมง
- จัดอุปกรณ์รับประทานอาหารเฉพาะบุคคล
- งดจัดบริการอาหารรูปแบบผู้บริโภคบริการตนเอง
- จัดบริการเจลแอลกอฮอล์ประจำโต๊ะ ารณีคูนย์อาหารให้จัดบริการเจลแอลกอฮอล์ประจำร้าน/แผง

#### <u>มาตรการด้านการรักษาระยะห่าง</u>

- จัดพื้นที่รับประทานอาหาร โดยจำกัดจำนวนผู้ใช้บริการมิให้แออัด และ จัดที่นั่งไม่นั่งตรงข้ามกัน
- 7. จัดพื้นที่มีเครื่องปรับอากาศ จัดบริการที่นั่งรับประทานอาหาร ไม่เกิน 50 % ของจำนวนที่นั่งปกติ และ จัดที่นั่งไม่มั่งตรงจันกัน หรือพื้นที่ไม่มีติดเครื่องปรับอากาศ ให้เปิดโรง และมีการระบายได้ดี จัดบริการที่นั่งรับประทานอาหาร ไม่เงิน 75 % ของจำนวนที่นั่งปกติ และจัดที่นั่งไม่นัดตรงข้ามกัน <sub>อัณาอาการขอนอ</sub>ะ
- มีมาตรการเว้นระยะท่างระหว่างบุคคล และโต๊ะรับประทานอาหาร 1 2 เมตร

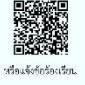

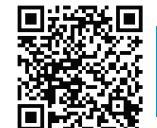

### กรมอนามัยส่งเสริมให้คนไทยสุขภาพดี

สแกนคิวอาร์โค้ด รับความรู้เรื่อง COVID-19

### ข้อมูลการประเมิน

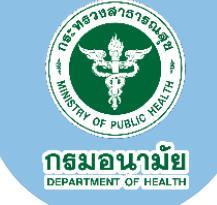

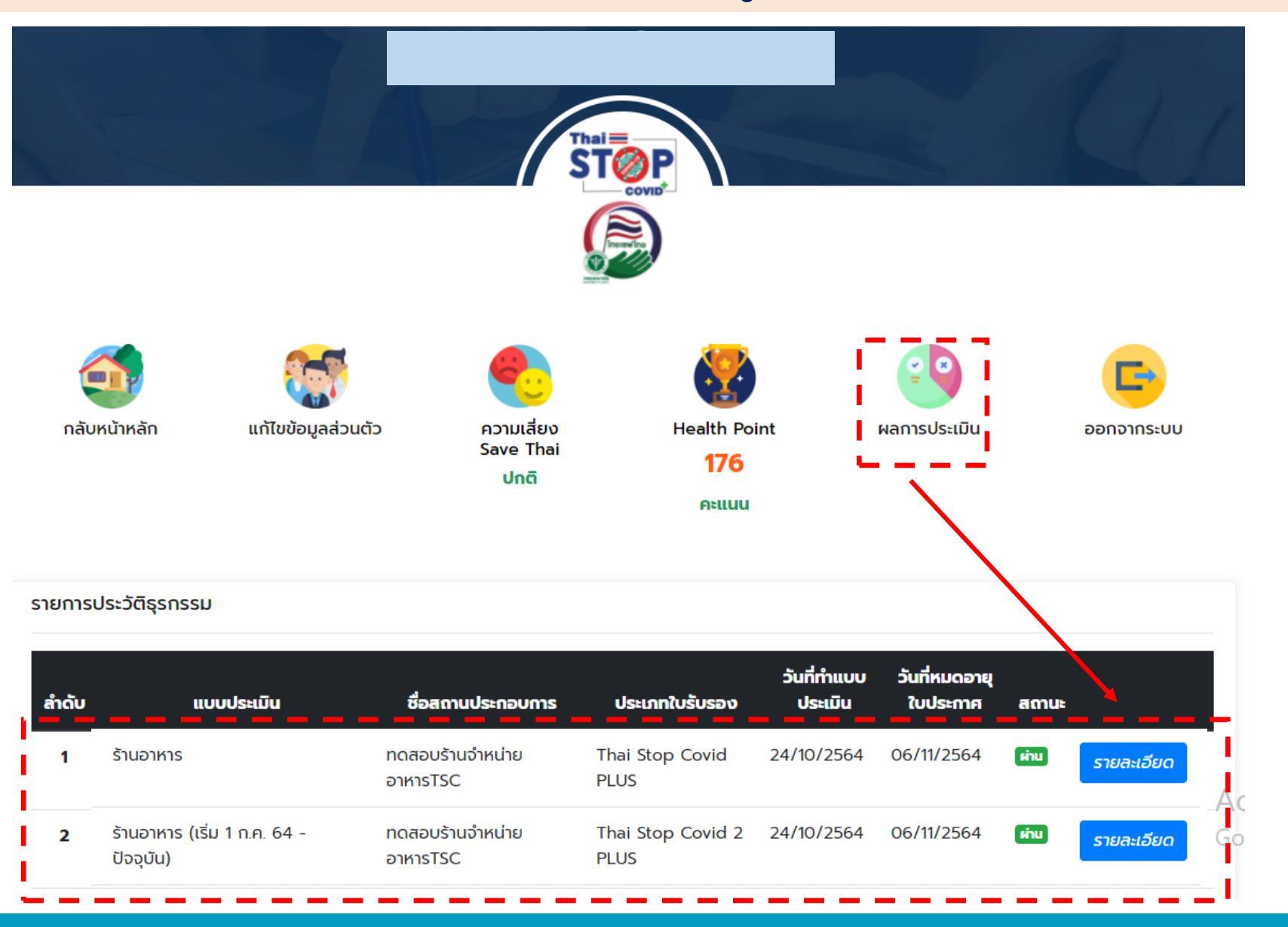

|                                                                                             | ร้านอาหาร                                                                                                    | กองแผนงาน                                |                                                        |
|---------------------------------------------------------------------------------------------|----------------------------------------------------------------------------------------------------|------------------------------------------|--------------------------------------------------------|
|                                                                                             | 514011137                                                                                                    | houndona                                 |                                                        |
| < รับประชาตร์                                                                               |                                                                                                    |                                          |                                                        |
| dsunnamudsinaums                                                                            | ร้านอาหาร                                                                                                    | daandau *                                | รับอำหวัดอาหาร                                         |
| formuls-nouns *                                                                             | noสอบรัพย์หม่ายอาหารTSC                                                                                                    | 609Js-noums *                            | เกยกวสอบ สกุลผู้กรสอบ                                  |
| unorfi "                                                                                    | 1                                                                                                    | csan/eau *                               | 1                                                      |
| ый                                                                                          | 1                                                                                                    | ouu .                                    | 1                                                      |
| бенба "                                                                                     | กรุงเกพนหานกร                                                                                                    | diura/loo *                              | ลางกระบัง                                              |
| dwa/auto *                                                                                  | qunao                                                                                                    | stalusuda                                | 10520                                                  |
| uostinstiodoamudsinoums (illo                                                               | 111111111                                                                                                    | Susamudsnoums (iOcunuSoga)*              | saranyu;@anamai.mail.go.th                             |
| 1 (Duran confine leafest an annual fa inc                                                   | to find an even of the local as a concernence of the find of the                                                                                                    |                                          |                                                        |
| 2 (konstruituraa (osuddunarrintiin)                                                         |                                                                                                    |                                          |                                                        |
| 3 douto-noválás                                                                             |                                                                                                    |                                          |                                                        |
| 4 mssunanme                                                                                 |                                                                                                    |                                          |                                                        |
| 5. ตั้งอยู่ในสิ่นที่รับสิดของของ เทศบาล/อบ                                                  | a                                                                                                    |                                          |                                                        |
| 🕅 เกณฑ์ประเมินตนเองของสถานป                                                                 | ระกอบการ                                                                                                    |                                          |                                                        |
| บาตรการดำบอนหน้อเสียแวดภัยม                                                                 |                                                                                                    |                                          |                                                        |
| . มาตรการด้านสูงอนามังหละกวามปลอดภัย                                                        |                                                                                                    |                                          |                                                        |
| 1 กำความสะอาก 15: ที่นั่ง กันที่หลังไช่บริการ                                               | ะ และอัดทำบ้างที่แสดงกิจการทำความสะลาด                                                                                                    |                                          | diaOurrys                                              |
| 2. กำความสะอาก เชิ้นสิวจุดภัมสัสร่วม และห่ะ                                                 | auch nn 1 - 2 tíblius                                                                                                    |                                          | ส่าเป็นการ                                             |
| 3. ขัดอุปกรณ์ชิมประกานอาคารเฉพาะบุคคล                                                       |                                                                                                    |                                          | สำเนินการ                                              |
| 4. ขอข้อบริการอาหารรูปแบบผู้บริโภศบริการ                                                    | CNAD 0                                                                                                    |                                          | สำเนินการ                                              |
| 5. จัดเสียาระองของของพิประว่าได้- กระบัตุ                                                   | มช์อาหารให้ด์อบริการเอสเอลตอสอด์ประจำร้าน/เพล                                                                                                    |                                          | duDums                                                 |
| . มาตรการด้านการรักษาระยะห่าง                                                               |                                                                                                    |                                          |                                                        |
| 6. dollaritudsimaanna laadutodusu                                                           | ฟูปัชนริการ มีฟัสออัก และ อัตที่นึ่งไม่ดีอกรอย่านกัน                                                                                                    |                                          | dw0urns                                                |
| 7. ขัดสินที่มีเครื่องมีขอากาศ อัตบริการที่อ่อ                                               | ชับประการอาการ ได้เกิน 50 % ของสำนวนที่ส่งปกติ และส่งที่ได้ได้ส่งธระดับสาม หรือตั้<br>ๆ ไปเกิน 75 % และส่วนหลังไม่เหติ และส่งที่ได้ได้มีสามารถและส่ง                 | สไปมีชิยสร้องปริบอากาศ ไฟมิตรีส่อ และมี  | สำเนินการ                                              |
|                                                                                             | Basharuanya 52 um                                                                                                    |                                          | disDums                                                |
| 9. ในพื้นที่มีเครื่องเป็นอาการเวินของก่างขอ                                                 | ว่างให้คือประกานอาหาร 2 เมตร                                                                                                    |                                          | สำเนินการ                                              |
| 10. ในพื้นที่รับประกานอาหารที่มีพื้นที่ว่ากัด ระ                                            | อาปก็อ 1 เมตร 19กิลากรับ โดยฉากตั้นต่องไม่เป็นอุปสรรคต่อการระบายสากาก                                                                                                |                                          | สำเนินการ                                              |
| 11 จำกัดระยะเวลาการนี้งรับประกานอาหาร ไม่                                                   | ifu 2 foluo                                                                                                    |                                          | disDums                                                |
| . มาตรการตำนการระบายอากาศ                                                                   |                                                                                                    |                                          |                                                        |
| 12. Кольц начіна нбалаголаівани                                                             | พละอาก อย่างปอย หรือ ชื่อในข ก่อนปีกระบบกระบบปป็นอากาศ                                                                                                    |                                          | ส่านมีนการ                                             |
| 13. มีการระบายอากกระหมุมวิณที่เหมาะส                                                        | สติดสำนวนสหม                                                                                                    |                                          | สำเนินการ                                              |
| 14. คั้นที่ปรีบอากาศ มีการเปิดระบายอากาศ ใ                                                  | เห็นที่รับประกานอาหารกุก 1 ยัวใบอ                                                                                                    |                                          | dutums                                                 |
| <ol> <li>ห้องน้ำควรประบบระบาดอากาศที่ดี</li> </ol>                                          |                                                                                                    |                                          | disDunis                                               |
| . มาตรการส่วนผู้ให้ผูมริการ                                                                 |                                                                                                    |                                          |                                                        |
| าร. มีภูมิปุ่มกับ พลักงามทุกคนมีหลักฐานมือว่<br>หันกรอง วิตศา ATIC อังหนักงาน ของขอวง เ     | ให้ชื่นตามสถานที่กำรงความรูปไรหร่างขอ หรือ เคยชีประวัติการต้อเชื้อ COVID-19 มาก่อน<br>ATK กุก 7 วัน หรือ csco ATK เมื่อประการประมัน Thai Save Thai (TST) ความสื่ออรุ | aqhalaa 1-3 alaa wila laiwadalaanns<br>o | สำหนินการ                                              |
| 17 พนักงานทุกคนใต้มีมาระกัดกรองความส์                                                       | loadon Thai Save Thai Han soviwitedufissonschesson sydu                                                                                                    |                                          | สำเนินการ                                              |
| UN-UP-OMHTA                                                                                 |                                                                                                    |                                          |                                                        |
| 18. เว็กของร้าน กำกับ ติดตาม พนักงาม ให้ป                                                   | goocnaunosms UP-DMHTA existensionSo                                                                                                    |                                          | disturns                                               |
| 19. เว้าเจอร่าน กำกับ ติดตาม พนักงาม ไม่สี                                                  | เป็การรวมกรุ่มในขณะปฏิบัติยาม ของขณะพิก                                                                                                    |                                          | dx0ums                                                 |
| 20. sheeshu rhitu doonu wanensisii                                                          | เชิมประกานอาหารร่วมกัน                                                                                                    |                                          | ส่นบิเการ                                              |
| . มาตรการด้านผู้ในบริการ                                                                    |                                                                                                    |                                          |                                                        |
| 21 มีการกัดกรองกวามเพี่ยงผู้มีปริการ ด้วย                                                   | Thai Save Thai ครือ Application อื่น ๆ ที่ราชการทำหมด                                                                                                    |                                          | สำเนินการ                                              |
| 22. ร่านที่มีเครื่องเริ่มอากาค หรืออยู่ในห้างส<br>COVID-19 มาก่อน อยู่ในช่วย 1-3 เดือน หรือ | รรพสินทำรูมย์การทำ/กอมมูมิตื่มองด์ ต่องตรวจเอกสารจีดวักซึมตามกามที่ที่กรมกวบทุม<br>+ ATK เป็นสมให้กับ 7 วัน                                                          | โรคทำหนด หรือ เทรมมีประวัติการตัดเชื่อ   | disturns                                               |
| 23 ເຂົາແຂບຮ້ານ ຄຳຄົນ ອັດຕາມ ຜູ້ເຮັບຮັກຮອກ                                                   | nu Muğullanunasınıs UP-DMHTA arhansanışa                                                                                                    |                                          | distums                                                |
|                                                                                             |                                                                                                    |                                          |                                                        |
|                                                                                             | ataraciati ( daramiyanacaayata                                                                                                    |                                          | Activate Windows<br>Go to Settings to activate Windows |
|                                                                                             | สงวนสิงสิทธิ์ กรมอง                                                                                                    | uputerenevcenten-olur                    |                                                        |

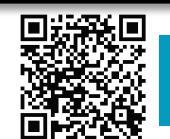

สแกนคิวอาร์โค้ด รับความรู้เรื่อง COVID-19

## การตรวจประเมินสถานประกอบการ

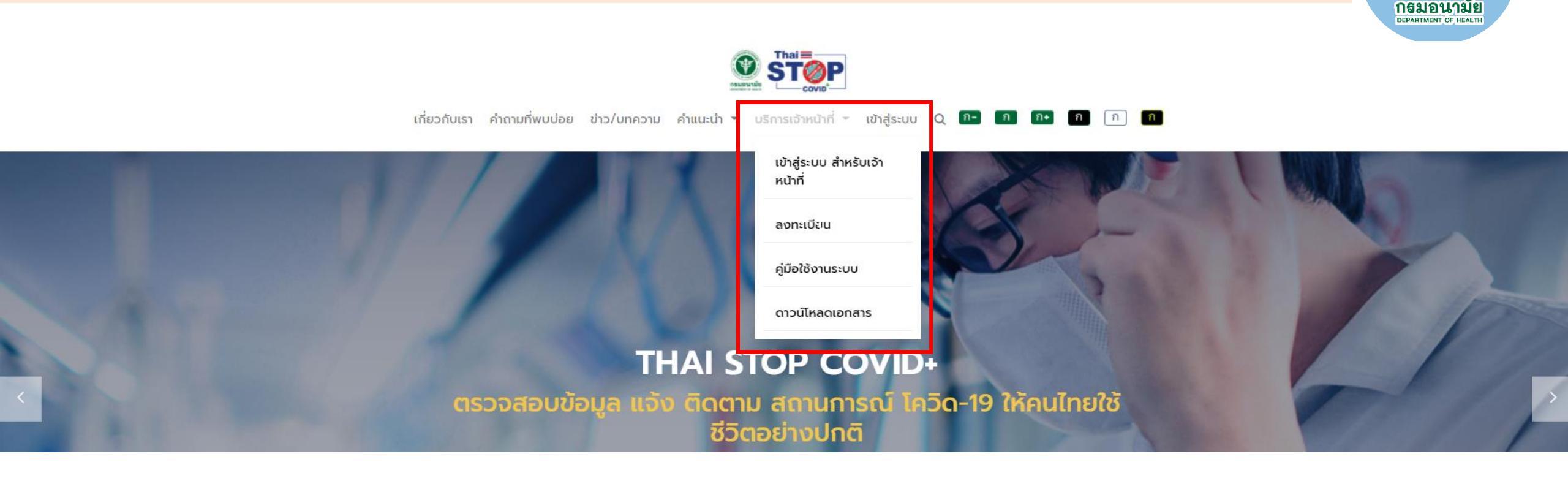

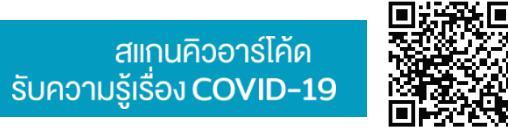

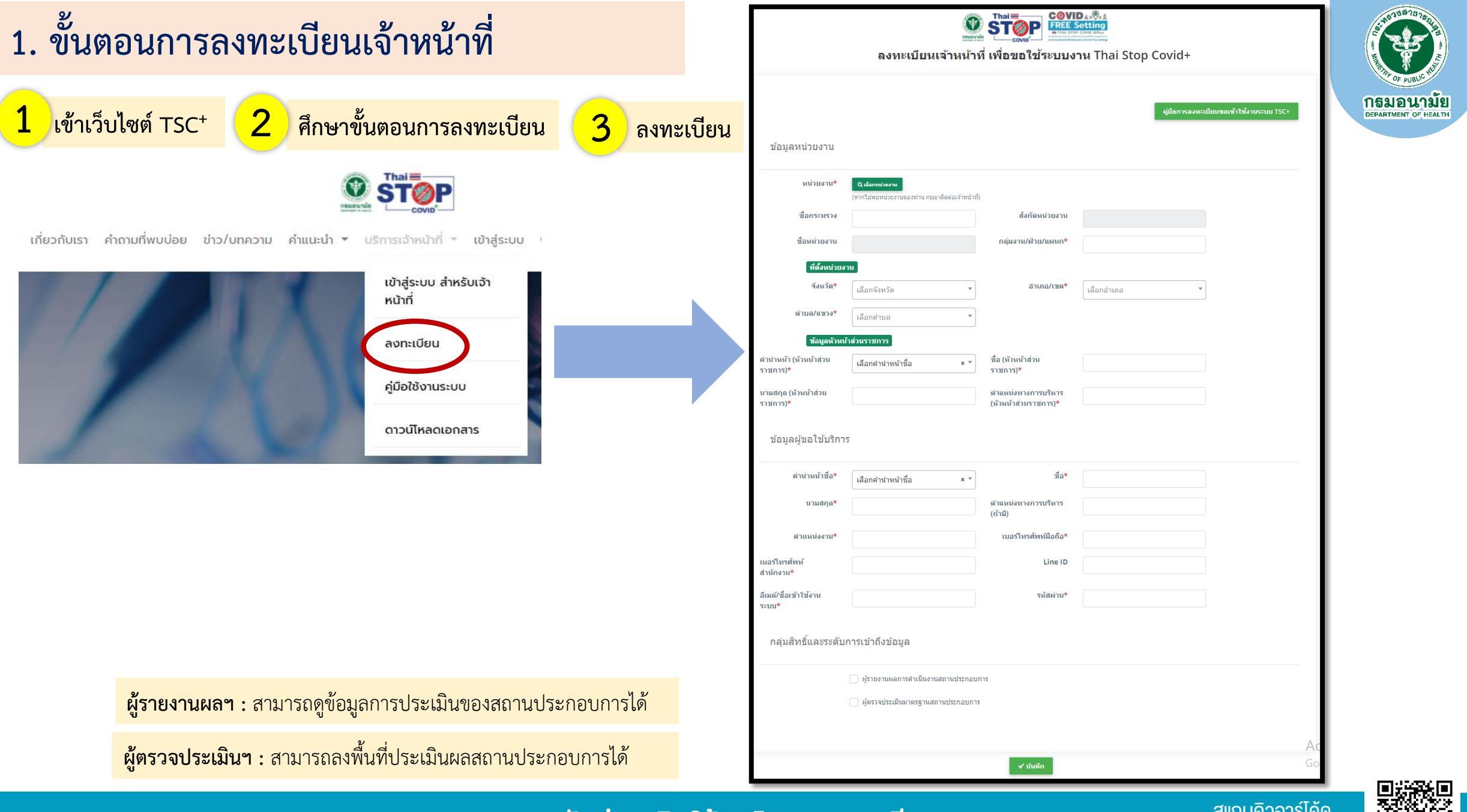

กรมอนามัยส่งเสริมให้คนไทยสุขภาพดี

สแกนคิวอาร์โค้ด รับความรู้เรื่อง COVID-19

| 2. ขั้นตอนการเข้าสู่ระบบเจ้าหน้าที่                                                                                                    |                                           | <b>รุ่ง</b><br>เข้าระบบด้วยสิทธิ์ผู้ตรวจประเมินฯ :<br>สามารถลงพื้นที่ประเมินผลสถานประก | าอบการได้                 |
|----------------------------------------------------------------------------------------------------|-------------------------------------------|----------------------------------------------------------------------------------------|---------------------------|
| 1 เข้าสู่ระบบ สำหรับเจ้าหน้าที่                                                                                                    |                                           |                                                                                        |                           |
| ะหรังการสายการสายการสา<br>การสายการสายการสายการสายการสายการสายการสายการสายการสายการสายการสายการสายการสายการสายการสายการสายการสายการสายการสา<br>การสายการสายการสายการสายการสายการสายการสายการสายการสายการสายการสายการสายการสายการสายการสายการสายการสายการสายการสายการสายการสายการสายการสายการสายการสายการสายการสายการสายการสายการสายการสายการสายการสายการสาย<br>การสายการสายการสายการสายการสายการสายการสายการสายการสายการสายการสายการสายการสายการสายการสายการสายการสายการส<br>2016/11/11/11/11/11/11/11/11/11/11/11/11/1 | <sup>น</sup><br>มินของเจ้าหน้าที่         | เข้าสู่ระบบ สำหรับเจ้าหน้า<br>Username Password เข้าสู่ระบบ                            | ที                        |
| Thai Stop Covid <sup>+</sup>                                                                                                    |                                           |                                                                                        | 🕐 มายaudit01 Audit01 ~    |
| 🗄 การตรวจประเมิน 🗸 🔠 ข้อมูลรายงาน และ Dashboard 🗸 🔠 แบบรีวิวและร้องเรียนสถานะป                                                                                                    | ประกอบการ 🗸 🗄 ข่าวกิจกรรม/ประชาสัมพันธ์ 🗸 |                                                                                        |                           |
| > แบบตรวจประเมิน (TSC) (1) ▶                                                                                                    |                                           |                                                                                        |                           |
| > แบบตรวจประเมิน (TSC) (2) <b>&gt;</b>                                                                                                    |                                           |                                                                                        |                           |
| > แบบตรวจประเมิน (TSC2PLUS) (1) ▶                                                                                                    |                                           |                                                                                        |                           |
| > แบบตรวจประเมิน (TSC2PI.US) (2) >                                                                                                    |                                           |                                                                                        |                           |
| > รายงานการขอรับสตีกเกอร์ TSC2PLUS                                                                                                    |                                           |                                                                                        |                           |
| > แบบตรวจประเมน (กรมควบคุมไรค) >                                                                                                    | ข้อมูลรายงาน และ Dashboard แบบรีวั        | ่วและร้องเรียนสถานะประกอบการ                                                           | ข่าวกิจกรรม/ประชาสัมพันธ์ |
| <ul> <li>แบบตรวจบระเมน (กรมการทองเทยว) </li> <li>แบบตรวจประเมินสถานที่ก่อสร้างและแคมป์ที่พักแรงงาน &gt;</li> </ul>                                                                                                    |                                           |                                                                                        |                           |

### 3.1) ตรวจประเมิน TSC+

1 เมนูการตรวจประเมิน สำหรับใบรับรอง TSC Plus

| 💬 Thai Stop Covid <sup>+</sup>                        |                                                        |                                                                                            | 🕐 นายล                    |
|-------------------------------------------------------|--------------------------------------------------------|--------------------------------------------------------------------------------------------|---------------------------|
| 🗄 การตรวจประเมิน 🗸 🔠 ข้อมูลรายงาน และ Dashb           | pard \vee 🗄 แบบรีวิวและร้องเรียนสถานะประกอบการ         | <ul> <li>ช่าวกิจกรรม/ประชาสัมพันธ์ </li> </ul>                                             |                           |
| > แบบตรวจประเมิน (TSC) (1) 🕨                          | > ตลาด/ร้านอาหาร/ร้านค้าปลีก/ค้าส่ง 🕨                  | > [แบบประเมินเจ้าหน้าที่] ร้านค้าปลึก                                                      |                           |
| > ແບບຕรวจประเมิน (TSC) (2) 🕨                          | > ห้างสรรพสินค้า ศูนย์การค้า และคอมมูนิตี้มอลล์ 🕨      | > (แบบประเมินเจ้าหน้าที่) ร้านอาหาร                                                        |                           |
| > แบบตรวจประเมิน (TSC2PLUS) (1) ▶                     | > สวนสนุก สวนน้ำ/โรงภาพยนต์ โรงละคร โรงมหรสพ 🕨         | > [แบบประเมินเจ้าหน้าที่] ตลาดนัด                                                          |                           |
| > แบบตรวจประเมิน (TSC2PLUS) (2) 🕨                     | > ผับ บาร์ คาราโอเกะ/อาบน้ำ อาบ อบ นวด 🕨               |                                                                                            | o/ - 9/                   |
| > แบบตรวจประเมิน (TSC2PLUS) (3) 🕨                     | > ขนส่งสาธารณะ 🕨                                       | รายงานแบบไล้อกแบบตรวจประเมิน ยา<br>เลือกแบบตรวจประเมิน ยา                                  | กตัวอย่าง "ร้านอาหาร"     |
| > รายงานการขอรับสติ๊กเกอร์ TSC2PLUS                   | > แหล่งท่องเที่ยว <b>&gt;</b>                          | > รายงานแบบประเมินเจ้าหน้าที่ ร้านอาหาร (ณ วันที่ 14 มิ.ย ปัจจุบัน)                        | ข่าวกิจกรรม/ประชาสัมพันธ์ |
| > แบบตรวจประเมิน (กรมควบคุมโรค) 🕨                     | > โรงแรม ที่พัก และโฮมเตย์ 🕨                           | > รายงานแบบประเมินเจ้าหน้าที่ ตลาดสด/ตลาดค้าส่ง/ตลาดน้ำ (เริ่มวันที่ 1 ก.ค. 64 - ปัจจุบัน) |                           |
| > แบบตรวจประเมิน (กรมการท่องเที่ยว) 🕨                 | > ดูแลรักษาสัตว์ สปา อาบน้ำ ตัดขน รับเลี้ยง/ฝากสัตว์ 🕨 | > รายงานแบบประเมินเจ้าหน้าที่ ตลาดนัด (เริ่มวันที่ 1 ก.ค. 64 - ปัจจุบัน)                   |                           |
| > แบบตรวจประเมินสถานที่ก่อสร้างและแคมป์ที่พักแรงงาน 🕨 | > สถานดูแลผู้สูงอายุ 🕨                                 | > รายงานแบบประเมินเจ้าหน้าที่ ปรับแบบประเมินกิจการผ่อนปรน ตลาดสด (สิ้นสุด 30 มิ.ย. 64)     |                           |

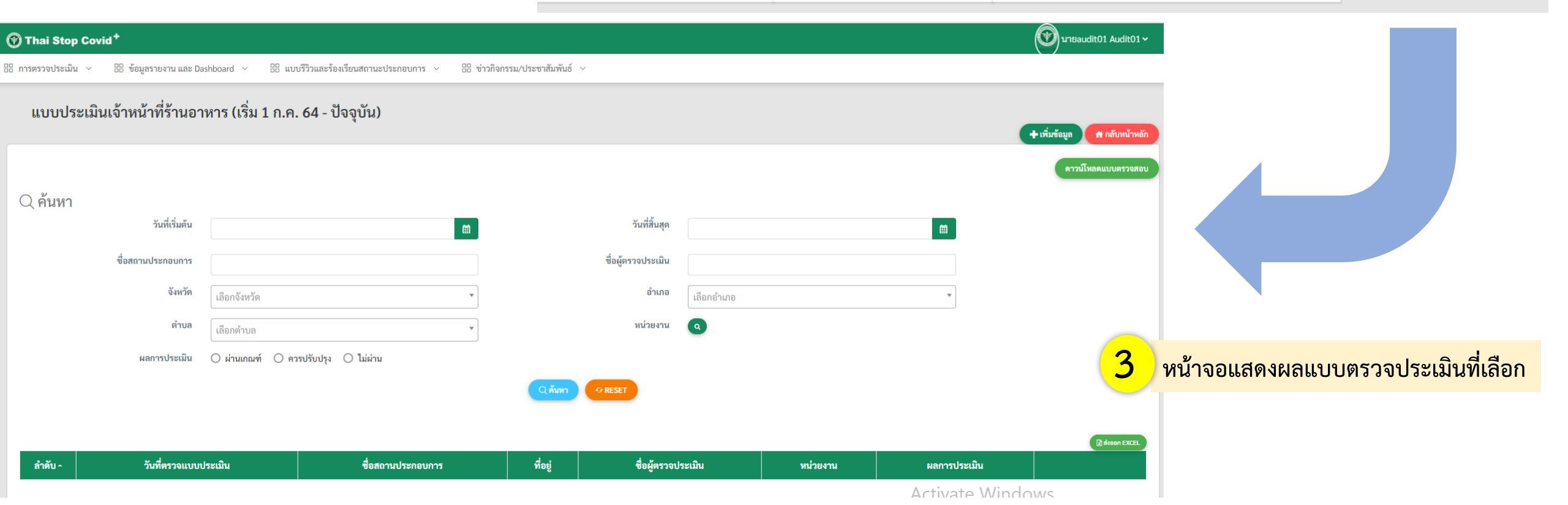

### 3.1) ตรวจประเมิน TSC+

### 4 ตรวจประเมิน โดยกดเพิ่มข้อมูล

| 🕐 Thai Stop Covid  | d+                     |              |                                        |                             |                    |            |          |              | 🕐 นายaudit01 Audit01 ~       |
|--------------------|------------------------|--------------|----------------------------------------|-----------------------------|--------------------|------------|----------|--------------|------------------------------|
| E การตรวจประเมิน ~ | 🗄 ข้อมูลรายงาน และ Das | hboard 🗸     | 🗄 แบบรีวิวและร้องเรียนสถานะประกอบการ 🗸 | 🗄 ข่าวกิจกรรม/ประชาสัมพันธ์ | ~                  |            |          |              |                              |
| ແບບປรະເມີນ         | เจ้าหน้าที่ร้านอาเ     | หาร (เริ่ม 1 | ก.ค. 64 - ปัจจุบัน)                    |                             |                    |            |          |              | + เพิ่มข้อมูล 🕈 กลับหน้าหลัก |
| Q ค้นหา            |                        |              |                                        |                             |                    |            |          |              | ดาวนโหลดแบบตรวจสอบ           |
|                    | วันที่เริ่มต้น         |              |                                        | <b>m</b>                    | วันที่สิ้นสุด      |            |          |              |                              |
|                    | ชื่อสถานประกอบการ      |              |                                        |                             | ชื่อผู้ตรวจประเมิน |            |          |              |                              |
|                    | จังหวัด                | เลือกจังหวัด |                                        | •                           | อำเภอ              | เลือกอำเภอ |          | •            |                              |
|                    | ตำบล                   | เลือกตำบล    |                                        | •                           | หน่วยงาน           | ٩          |          |              |                              |
|                    | ผลการประเมิน           | 🔘 ผ่านเกณฑ์  | 🔿 ควรปรับปรุง 🔿 ไม่ผ่าน                |                             |                    |            |          |              |                              |
|                    |                        |              |                                        | Q ค้นหา                     |                    |            |          |              |                              |
|                    |                        |              |                                        |                             |                    |            |          |              |                              |
| ลำดับ -            | วันที่ตรวจแบบป         | ระเมิน       | ชื่อสถานประกอบการ                      | ที่อยู่                     | ชื่อผู้ตรวจปร      | ะเมิน      | หน่วยงาน | ผลการประเมิน | A RYBER EXCEL                |
|                    |                        |              |                                        |                             |                    |            |          | Activate Wir | adows                        |

| 3. ขั้นตอง                                                      | นการตรวจประเมินสถาน                                                                                                    | ประกอบการ                                                                                                    |                  | ข้อมูลสถา                        | านประกอบก    | าารที่เข้าปร        | ระเมิน                   |                            |                             |                                  |
|-----------------------------------------------------------------|----------------------------------------------------------------------------------------------------|----------------------------------------------------------------------------------------------------|------------------|----------------------------------|--------------|---------------------|--------------------------|----------------------------|-----------------------------|----------------------------------|
| 3.1) ตรว                                                        | จประเมิน TSC+                                                                                                    |                                                                                                    |                  | Q ค้นหา<br>ชื่อสถานประกอบ<br>การ | ทดสอบร้านจ   | งำหน่ายอาหารT       | ประเภท<br>ประกอบ         | สถาน ที่<br>การ            |                             |                                  |
| แบบประเมินเจ้าหน้าที่ร้านอาหาร (เริ่ม 1 ก.ค. 64                 | 4 - ปัจจุบัน)                                                                                                    |                                                                                                    |                  | · 9                              |              |                     | 4-20                     |                            |                             |                                  |
| ส่วนที่ 1 ข้อมูลทั่วไปของสถานประกอบการ                          | 5 ค้นหาสถานประกอบการตรวจป                                                                                                    | ระเมิน                                                                                                    | e Aldoorndo      | เลขเบบระกาค<br>จังหวัด           | เลือกจังหวัด | v                   | ชอผูบ                    | ระกอบการ<br>อีเมล์         |                             |                                  |
| ศักราชกามประกอบการ<br>ชื่อสถามประกอบการ*                        | (2657)<br>ไม่มายสถานประกอบการสามบริการ<br>ประเภทสถานประกอบการสามบริการ                                                                                                    | รั้นเจ้าหน่นอาหาร x *                                                                                                    | ]                |                                  |              | (                   | Q ดับหา                  | Ø RESET                    |                             |                                  |
| จังหรัด*<br>ดำบด*<br>ตั้งอยู่ในพื้นที่รับมีลงขอบของ เทศบาล/ขอด. | *จมา้อ *จมานภามหาย<br>*จมารมานการ * *<br>พัฒนาไปไลย์ ************************************                                                                                                    | สาหารมมัน x *<br>19520<br>111-11-111                                                                                                    |                  |                                  |              |                     |                          |                            | 20                          | ~                                |
| ส่วนที่ 2 เกณฑ์การประเมินสถานประกอบการร้                        | ำนอาหาร                                                                                                    |                                                                                                    |                  | เลือก ลำดัง                      | เ วันที่     | ชื่อสถาน<br>ประกอบ  | ประเภท<br>สถาน<br>ประกอบ | ที่อยู่                    | อีเมล์ (ที่สามารถติดต่อได้) | เบอร์<br>โทรศัพท์ (ที่<br>สามารถ |
|                                                                 | 1. กำความสรราดสถานที่ อุปกรณ์ ที่แม้กำได้มารับมีสรรมในส่วนน้ำหาทำความสรราด และอาจล่างชื่อส่วนน้ำหาย่างชื่อไรด ทั้งก่อนและหลังให้บริการ อย่างเมื่อหวันสร 2 ครั้ง<br>และเห็นความดีตามความแนวเสน โดยเอาระไหว่างกลากนี้ผู้ใช้บริการจำนวนกา*                                                                                                    | ๏ ดำเนินการ ⊖ ดำเนินการได้บางครั้ง ⊖ ไม่ได้ดำเนินการ                                                                                    |                  |                                  |              | การ                 | การ                      |                            |                             | ติดต่อได้)                       |
|                                                                 | 2. กำกับลูแต่ไท้หนักงาน และผู้ใช้บริการทุกคน สรมหน้ากากผ้าหรือหน้ากากอนามัยให้ถูกค้องคลอดเวลาที่ให้บริการและใช้บริการ*                                                                                                    | 🖲 อ่างวินารร 🔘 ดำเนินการได้บางครั้ง 🔿 ไม่ได้ดำเนินการ                                                                                   |                  |                                  | 24/10/2564   | າທອສລາເ             | ร้าน                     | 1 หม่เพื่ 1 คมม 1          | saranyu i@anamai mail do th | 1111111111                       |
|                                                                 | 3. จัดให้มีอุดบริการส้างมือด้วยสมู่และน้ำ หรือเจลแอลกอฮอล์อย่างเพียงพอ และอัดวางในบริเวณที่เหมาะสมใจ้งานได้สะควก*                                                                                                    |                                                                                                    |                  | Labr                             | 24/10/2564   | ทตลยบ<br>ร้าน       | ง เน<br>ดาหาร            | า หมู่ทาวานนา<br>ชุดยุ1    | saranyu.j@anamai.mait.yo.m  | 111111111.                       |
|                                                                 | 4. จำตัดข่าวมู่ให้ปการปีสีแอร์ล และสิกไม่มีการก็รายอาการหว่างและ อย่างมังย 1 แลร*<br>5. มีนายการพัฒธรรฐ์จำนาในสวนประกอบการ (สูงคำ ผู้ประกอบการ หนักงานก็การ) ส่งแล้วสถานที่ และกำแผู้มีอาการใช้ 18 เรียงในกรัก เจ้ามาปัณฑิรณสถาน<br>ประกอบการ                                                                                                    | 0 เลือกสถานประก                                                                                                    | กอบการตรวจประเมน |                                  |              | จำหน่าย<br>อาหารTSC |                          | ลาดกระบัง<br>กรุงเทพมหานคร |                             |                                  |
|                                                                 | 6. จัดให้มีการระบายอากาศที่ดีและเพียงพอ เปิดประตู พน้าค่าง ก่อนและหลังให้บริการ กรณีที่ใช้เหรื่องปรับอากาศให้ทำความสะอาดเครื่องปรับอากาศสน้ำเสมอ*                                                                                                    | 🖲 ดำเนินการ 🔿 ดำเนินการได้บางครั้ง 🔿 ไม่ได้ดำเนินการ                                                                                    |                  |                                  |              |                     |                          |                            |                             |                                  |
|                                                                 | 7. จัดให้มีภาชนรรองรับขยะมูลฟอยที่เพียงขอ มีฝาปีหมิดชิดและแยกมูลฝอยแต่ดะประเภทออกจากกัน และรวบรวมไปกำจัดอย่างถูกสุขลักษณะทุกวัน*                                                                                                    | 🖲 ดำเนินการ 🔿 ดำเนินการใต้บางครั้ง 🔿 ไม่ได้ดำเนินการ                                                                                    |                  |                                  |              |                     |                          |                            |                             |                                  |
|                                                                 | 8. จำไม้การกระเบินปอบข้านอกร่างออกจากสาวที่ ส่วนและหลิดขึ้นที่ทางารการกำหนด หรือจัดไม้มีสมุดสำหรับสาทแปลนด้วยและหลัดชั่นที่ทางารการกำหนด หรือ<br>จัดไม้มีสมุดสำหรับสะกระบัฒน*                                                                                                    | ๋ ดำเนินการ ○ ดำเนินการได้บางครั้ง ○ ไม่ได้ดำเนินการ                                                                                    |                  |                                  |              |                     |                          |                            |                             |                                  |
|                                                                 | 9. มีการปกปัตอาหารปรุงสำเร็จ ด้วยวิธีที่สามารถป้องกันการปนเปื้อนได้ เช่น ดู ภาชนะที่มีฝาปัต เป็นต้น*                                                                                                    | ๏ ดำเนินการ ◯ ดำเนินการได้บางครั้ง ◯ ไม่ได้ดำเนินการ                                                                                    |                  |                                  |              |                     |                          |                            |                             |                                  |
|                                                                 | 10. จัดให้มี ภาขนะ เครื่องปรุงาส อุปกรณ์ส่วนบุคคลในการศัก หรือหยับอับอาหาร*                                                                                                    | 🖲 ดำเนินการ 🔿 ดำเนินการได้บางครั้ง 🔿 ไม่ได้ดำเนินการ                                                                                    |                  |                                  |              |                     |                          |                            |                             |                                  |
|                                                                 | 11. ทำความสะอาคภาชนะ อุปกรณ์ และเครื่องใช้ ให้สะอาค ด้วยน้ำขาท่าความสะอาคและอาจจะใช้วิธีฆ่าเชื้อโรคร่วมด้วย เช่น ตากแคก แช่น้ำร้อน แช่ตลอรีน ใช้เครื่องอบ<br>เป็นต้น*                                                                                                    | 🖲 ดำเนินการ 🔿 ดำเนินการได้บางครั้ง 🔿 ไม่ได้ดำเนินการ                                                                                    |                  |                                  |              |                     |                          |                            |                             |                                  |
|                                                                 | 12. มีการติดตามข้อมูลและตัดกรองหนัดรามที่ปฏิบัติงามกุกตบประเมิมสนเองก่อบปฏิบัติงามด้วย Thai Save Thai หรือแอหหลัดครั้นที่ทรงราชการกำหนด*                                                                                                    | ● ดำเนินการ () ดำเนินการได้บางครั้ง () ไม่ได้ดำเนินการ                                                                                  |                  |                                  |              |                     |                          |                            |                             |                                  |
| ส่วนที่ 3 ข้อมูลอื่น ๆ                                          |                                                                                                    |                                                                                                    |                  |                                  |              |                     |                          |                            |                             |                                  |
|                                                                 | 3.1 สถานประกอบการนี้ เดยเข้าร่ามประเมินใน "THAI STOP COVID" หรือไม่*                                                                                                    | 💿 เคย 🔿 ไม่เคย                                                                                                    |                  |                                  |              |                     |                          |                            |                             |                                  |
|                                                                 | 3.2 เจ้าของ/ผู้ดูแล มีปัญหาหรือยุปสรรค ที่ทำให้ไม่สามารถปฏิบัติได้ตามณาตรการป้องกันโรคที่กำหนดใน "THAI STOP COVID" หรือไม่"                                                                                                    | ไม่มีปัญหา/จุปสรรคโดๆ สามารถทำตามมาตรการที่กำหนดได้ทุกข้อ × *                                                                           | *                |                                  |              |                     |                          |                            |                             |                                  |
|                                                                 | 3.3 สถานที่นี้ มีจุดเล่นที่เป็นตัวอย่างปฏิบัติที่ดี (Best practice) ด้านอนามัยสิ่งแวดล์อมและสมสริมสุขภาพ อะไรบ้าง*                                                                                                    | สีเอียม                                                                                                    |                  |                                  |              |                     |                          |                            |                             |                                  |
|                                                                 | <ol> <li>4 ແຄກາວປາຍພິພາກຫານຮອດສວາມປາຍຄອບກາວ/ສວາມທີ່ນີ້*</li> <li>ທ່ານແຄລະທີ "THAI STOP COVD"</li> <li>ການປັບປຸຊ ໂດຍຮ້າຍກໍດ້າອີ່ສູ່ກາວປາຍພັນ ມີຄຳແມນກ່າໃຫ້ປູ່ກູ້ບໍລິສາແມກສາງງານສາອາລ ປລອດຮັບ ຍິວອກັນໄ</li> <li>ໂລ່ຍາມ ໂດຍຮ້າຍກໍດ້າອີ່ສູ່ກາວປາຍພັນ ສາວະສອບແລ້ການວ່າໃນເລິ່ານັ້ນປາ ຊາກກາວ 3 ຄຳ້ະ ມີຄຳແນກວ່າໃ<br/>ມາກາງງາມ ແລະອັດສາແກ້ດໃຫ້ຜູ້ປາຍຄອບການປາຍພັນໃໝ່</li> </ol> | หร้อ และอิตรามที่ยังได้ประกอบการประมันใหม่<br>ปฏิบัติรามสาคาฐานสะอาห ปลองกัด ยิองกันไกรีล เนื่องจากสอาหประกอบการปรึบปรุกไม่ล่านสามเกณฑ์ | -                | <b>7</b> v a                     | <b>थ</b> व   |                     | <b>A</b> .               |                            |                             |                                  |
| ส่วนที่ 4 ข้อมูลผู้ตรวจประเมิน                                  |                                                                                                    |                                                                                                    |                  | บนทก                             | ขอมูลทต      | รวจบระ              | ะเมนส                    | ถานบระ                     | กอบการ                      |                                  |
| ลงชื่อผู้ตรวจประเมิน*                                           | นารองปริบไ Audit01 หน่วยงาน*                                                                                                    | สถาบันพัฒนาสุขภาวะเขตเมือง                                                                                                    |                  |                                  |              |                     |                          |                            |                             |                                  |
| วันที่ตรวจประเมิน*                                              | 27/10/2564                                                                                                    |                                                                                                    |                  |                                  |              |                     |                          |                            |                             |                                  |
|                                                                 |                                                                                                    | A                                                                                                    | ivata Windows    | 1 1                              | บทึก         |                     |                          |                            |                             |                                  |
|                                                                 |                                                                                                    | Activ                                                                                                    | Vale windows     | U U                              | ann          |                     |                          |                            |                             |                                  |

### 3.1) ตรวจประเมิน TSC+

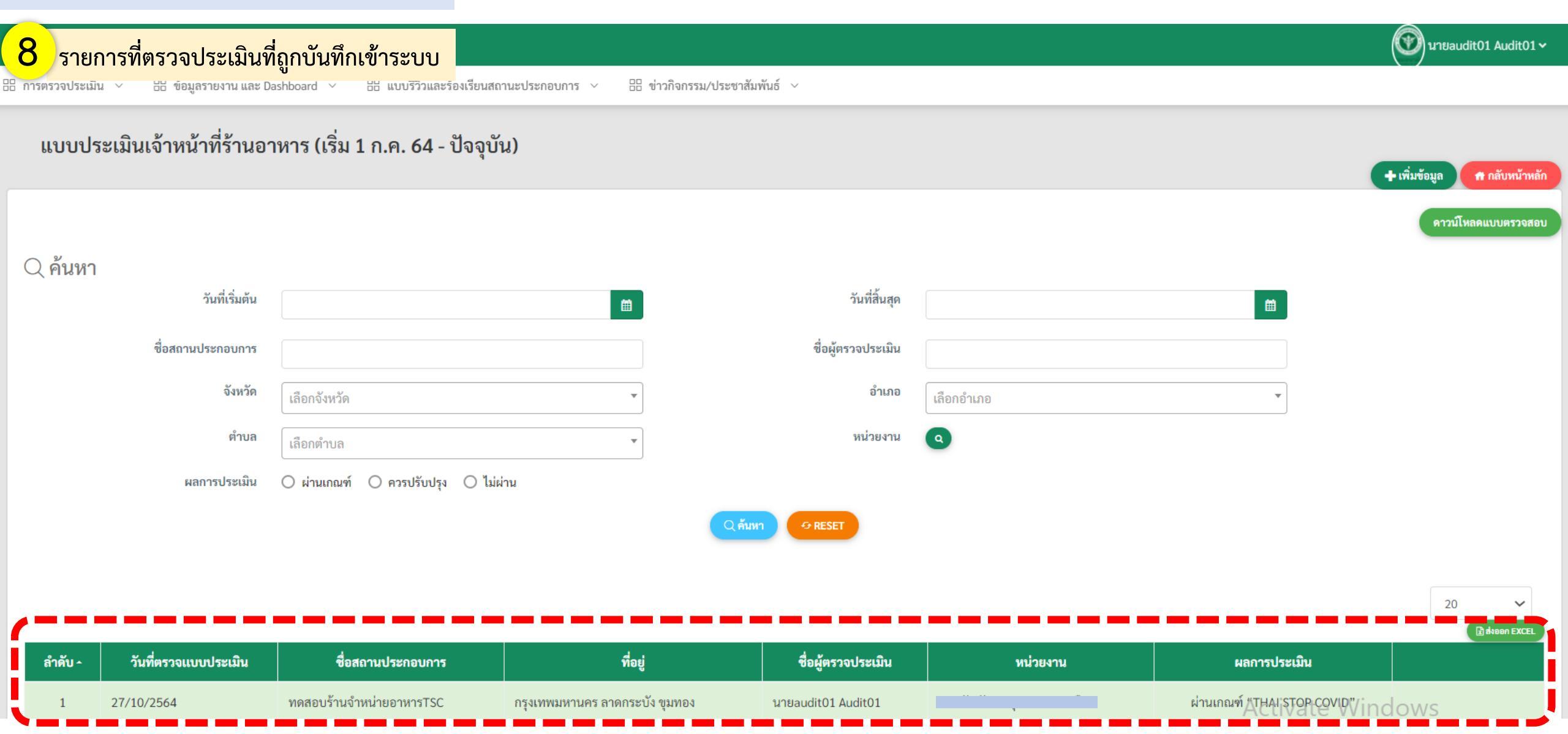

### 3.2) ตรวจประเมิน TSC2+ และสร้างสติ๊กเกอร์ COVID FREE SETTING STICKER

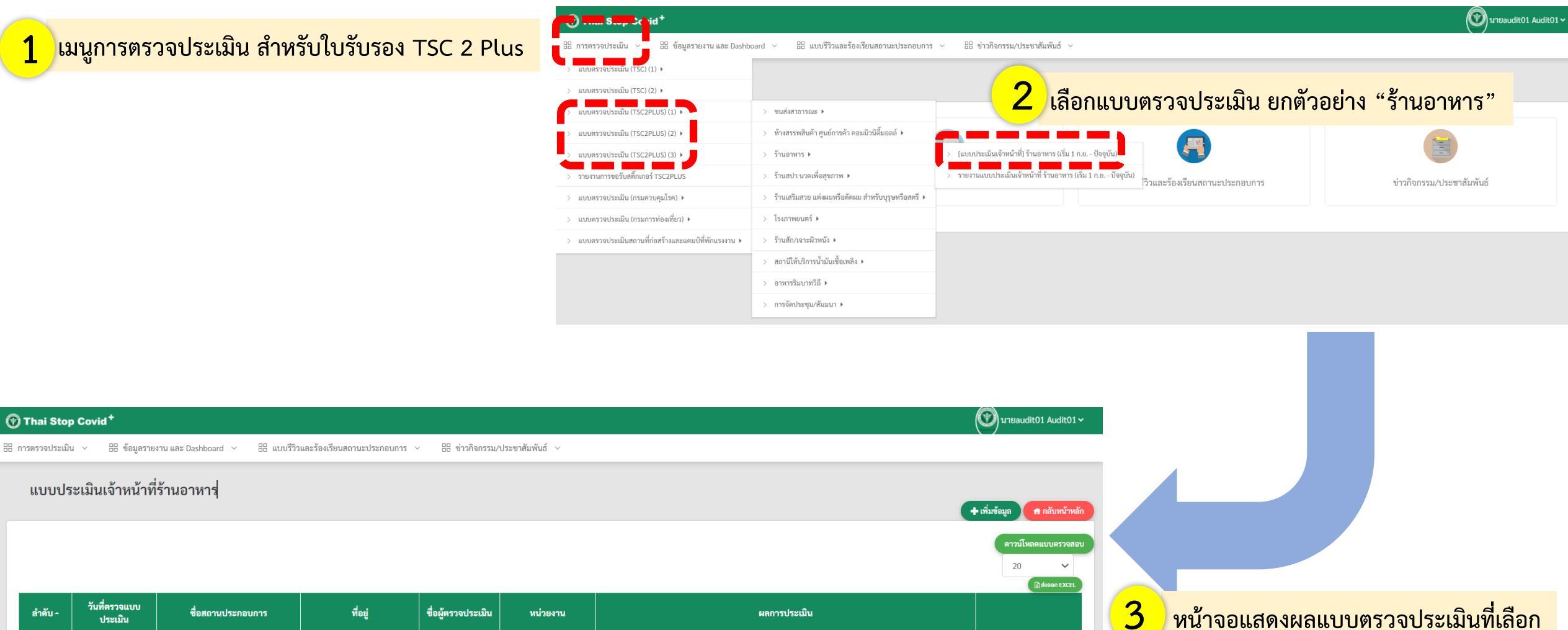

หน้าจอแสดงผลแบบตรวจประเมินที่เลือก

| ลำดับ - | วันทีตรวจแบบ<br>ประเมิน | ชื่อสถานประกอบการ        | ที่อยู่                           | ชื่อผู้ตรวจประเมิน    | หน่วยงาน                       | ผลการประเมิน                      |                 |
|---------|-------------------------|--------------------------|-----------------------------------|-----------------------|--------------------------------|-----------------------------------|-----------------|
| 1       | 24/10/2564              | ทดสอบร้านจำหน่ายอาหารTSC | กรุงเทพมหานคร ลาดกระบัง<br>ขุมทอง | นายaudit01<br>Audit01 | สถาบันพัฒนาสุขภาวะ<br>เขตเมือง | ผ่านเกณฑ์ "THAI STOP COVID 2Plus" | ปรั้นสติ๊กแกอร์ |

### 3.2) ตรวจประเมิน TSC2+ และสร้างสติ๊กเกอร์ COVID FREE SETTING STICKER

4 ตรวจประเมิน โดยกดเพิ่มข้อมูล

| 🕐 Thai Stop Covid <sup>+</sup>                                                                                         |         |                    |          |              | 🕐 นายaudit01 Audit01 🗸                         |  |  |  |  |
|----------------------------------------------------------------------------------------------------|---------|--------------------|----------|--------------|------------------------------------------------|--|--|--|--|
| h การตรวจประเมิน 🗸 🗄 ข้อมูลรายงาน และ Dashboard 🗸 🗄 แบบรีวิวและร้องเรียนสถานะประกอบการ 🗸 🗄 ข่าวกิจกรรม/ประชาสัมพันธ์ 🗸 |         |                    |          |              |                                                |  |  |  |  |
| แบบประเมินเจ้าหน้าที่ร้านอาหาร่                                                                                        |         |                    |          |              | 🕂 เพิ่มข้อมูล 🔒 กลับหน้าหลัก                   |  |  |  |  |
|                                                                                                    |         |                    |          |              | ดาวน์โหลดแบบตรวจสอบ<br>20 ✓<br>เ∄ ส่งออก EXCEL |  |  |  |  |
| ลำดับ ^ วันที่ตรวจแบบ ชื่อสถานประกอบการ<br>ประเมิน                                                                     | ที่อยู่ | ชื่อผู้ตรวจประเมิน | หน่วยงาน | ผลการประเมิน |                                                |  |  |  |  |

### 3.2) ตรวจประเมิน TSC2+ และสร้างสติ๊กเกอร์ COVID FREE SETTING STICKER

| Image: Image:                                      | Q ค้นหา<br>ชื่อสถานประกเ<br>การ<br>เลขใบประ                | อบ<br>ะกาศ<br>(      | ทดสอบร้านจำ<br>เลือกจังหวัด | หน่ายอาหารT     | ประเภท<br>ประกอบ | สถาน ทั้ง<br>มการ | <u>เมต x *</u>      |
|----------------------------------------------------------------------------------------------------|------------------------------------------------------------|----------------------|-----------------------------|-----------------|------------------|-------------------|---------------------|
|                                                                                                    | << รานทา<br>ชื่อสถามประกเ<br>การ<br>เลขใบประ<br>จัง<br>จัง | อบ<br>ะกาศ<br>(หวัด  | ทดสอบร้านจำ<br>เลือกจังหวัด | หน่ายอาหารT     | ประเภท<br>ประกอบ | สถาน<br>มการ      | เมด × *             |
| Al doddendadana marketing                                                                                                    | ขอสถานประก<br>การ<br>เลขใบประ                              | อบ<br>ะกาศ<br>(เหวัด | ทดสอบร้านจำ<br>เลือกจังหวัด | หน่ายอาหารT     | ประเภท<br>ประกอบ | สถาน ทั้ง<br>มการ | ามด ×ั              |
| A material of the second of the second of          | เลขใบประ<br>จัง                                            | ะกาศ<br>เหวัด (      | เลือกจังหวัด                |                 |                  |                   |                     |
| New Market Anderson Anderson Anderso          | เลขไบประ<br>จัง                                            | ะกาศ<br>เหวัด        | เลือกจังหวัด                |                 |                  |                   |                     |
| <pre> i encode definition of the set of the set of the</pre>  | จัง                                                        | เหวัด (              | เลือกจังหวัด                |                 | ซือผู้เ          | ประกอบการ         |                     |
| <pre> i i i i i i i i i i i i i i i i i i i</pre>                                                                                                    | ά.                                                         | เหวัด (              | เลือกจังหวัด                |                 |                  |                   |                     |
| A share you find for any share find for any share find for any shar          |                                                            | l                    | เลือกจังหวัด                |                 | 1                | อีเบล์            |                     |
| <pre>     to define the set of the set of th</pre> |                                                            |                      |                             | ÷               |                  | C IN II           |                     |
| A set of a set of a set of           |                                                            |                      |                             |                 | -                |                   |                     |
| A sality of the set of the set          |                                                            |                      |                             |                 | () ຄັ້ນທາ        | € RESET           |                     |
| Note: Control of the second distance of the second distance of th          |                                                            |                      |                             |                 |                  |                   |                     |
| A summer and subscience of the sum of the sum of the          |                                                            |                      |                             |                 |                  |                   |                     |
| <pre>* helder une websachender helder une websachender helder hel</pre> |                                                            |                      |                             |                 |                  |                   |                     |
| In the difference working difference working difference working In the difference working difference working difference workin                           |                                                            |                      |                             |                 |                  |                   |                     |
| 1. Johner of Albert and Park   1. Johner of Albert and Park 0. Albert 0. Albert and 0. Albert 1. Albert and 0. Albert 1. Albert 1.                                 |                                                            |                      |                             |                 |                  |                   |                     |
| Image: Contract of Contract of                   |                                                            |                      |                             |                 |                  |                   |                     |
| A mean mean mean mean mean mean mean mean                                                                                                    |                                                            |                      |                             | dogoo.          | ประเภท           |                   |                     |
| A definition are arreading and arreading and arreading and arreading and arreading arreading           |                                                            | e. z.                | × <del></del>               | งโรงออง         | สถาน             | الملت             | Zun (damara Rad     |
| 1. Starbard and the starbard and the starbard and the           | เสขก ส                                                     | สาเตบ                | าวนาท                       | บระกอบ          | ประกอบ           | ทอยู              | อเมส (ทสามารถดดด    |
| I consistential delivere average delivere delivere del          |                                                            |                      |                             | การ             | การ              |                   |                     |
| 1. 1. 1. 1. 1. 1. 1. 1. 1. 1. 1. 1. 1. 1                                                                                                    |                                                            |                      |                             |                 |                  |                   |                     |
| 1. Substrate the two the the two the two the the two the the two the the two the the two the the two the the two the the two the the two the the two the the two the the two the the two the the two the the two the the two the two the two the two the the two the the two the the two the the two the the two the the two the two the two the two the two the two the two the two the two the two the two the two the two the two the two the two the two the two the two the t               |                                                            |                      | 14/10/25/4                  |                 | No. 1            | 1                 |                     |
| 1. have hur hur hur en under stabilitätierun under stabilitätierun under hur stabilitätierun under hur stabilit                  | usen                                                       | 1 4                  | 24/10/2564                  | ทพสยบ           | 5114             | 1 หมูท 1 มนน 1    | saranyu.j@anamai.ma |
|                                                                                                    |                                                            |                      |                             | ราน<br>ร้องน่อง | อาหาร            | ขอยา              |                     |
| i 4 merte debiterrus estate la filterrus estate la filterrus es          |                                                            |                      |                             | จาหนาย          |                  | ลาดกระบง          |                     |
|                                                                                                    |                                                            |                      |                             | อาหารTSC        |                  | กรุงเทพมหานคร     |                     |
| Simular   1. Simular   1. Simular  <                                                                                                    |                                                            |                      |                             |                 |                  | 10520             |                     |
| 1. Similaria arradia filipidan da la face da la face da       |                                                            |                      |                             |                 |                  |                   |                     |
| A transference of an operational system and an anti-anti-anti-anti-anti-anti-anti-anti-                                                                                                    |                                                            | _                    |                             |                 | _                |                   |                     |
|                                                                                                    |                                                            |                      |                             |                 |                  |                   |                     |
| 1 δαχμόδυ η<br>1.1 μπολογομογή μαθηθαίματη το τραχών τόλιβα<br>3.1 μπολογομαζιβήματη το τραχών τόλιβα το τραγμάτη το τραγμάτη το τραγματη το τραγματη το τραγμάτη το τραγματη το τραγματη το τραγματη το τραγματη το τραγματη το     |                                                            |                      |                             |                 |                  |                   |                     |
| 3.1 servitemented seefrituistuidulu "Hui STSE (2010 29-us" viiluli"     or       3.1 servitemented seefrituistuidulu "Hui STSE (2010 29-us" viiluli"     or       3.1 servite Specificiti auronautigitätistuuronautigitätistuuronautigitä                                                                                      |                                                            |                      |                             |                 |                  |                   |                     |
| 3.1 service light and translation "House 1500 CODE Strace" while "  3.2 service light and translation translation and translation translation and translation and translation        |                                                            |                      |                             |                 |                  |                   |                     |
|                                                                                                    |                                                            |                      |                             |                 |                  |                   |                     |
|                                                                                                    |                                                            |                      |                             |                 |                  |                   |                     |
|                                                                                                    |                                                            |                      |                             |                 |                  |                   |                     |
| O emittudu lautuvinäerustusiin lähnuvihäisi kuuvihäisi kuuvihaise uusikerusikikkuusemittusiin lautuvinae uusikeisi kuuvihaise uusikerusikeisi kuuvihaise uusikerusikeisi kuuvihaise uusikerusikeisi kuuvihaise uusikerusikeisi kuuvihaise uusikerusikeisi kuuvihaise uusikerusikeisi kuuvihaise uusikerusikeisi kuuvihaise uusikerusikeisi kuuvihaise uusikerusikeisi kuuvihaise uusikerusikeisi kuuvihaise uusikerusikeisi kuuvihaise uusikerusikeisi kuuvihaise uusikerusikeisi kuuvihaise uusikerusikeisi kuuvihaise uusikeise uusikerusikeisi kuuvihaise uusikerusikeisi kuuvihaise uusikeise uusikerusikeisi kuuvihaise uusikeise uusikerusikeise uusikerusikeise uusikerusikeise uusikerusikeise uusikerusikeise uusikerusikeise                                                                                                    |                                                            |                      |                             |                 |                  |                   |                     |
| Site in a strate in the interview of the interview of the intervi                |                                                            | บการ                 | )<br>j                      |                 |                  |                   |                     |
| ข                                                                                                    | บระกอ                                                      |                      |                             |                 |                  |                   |                     |
| ร้องหมู่สรรวประเมิน                                                                                                    | บวะกอ'                                                     |                      |                             |                 |                  |                   |                     |
| arbiprogram with Autor with a with a        | บระกอ                                                      |                      |                             |                 |                  |                   |                     |
| Subrastuta* 0011554 0                                                                                                    | ບາະເທ                                                      |                      |                             |                 |                  |                   |                     |
| 🗸 บันที่อ                                                                                                    | ບລະນອ'                                                     |                      |                             |                 |                  |                   |                     |
| Activate Windows                                                                                                    | <mark>פוזבכת</mark>                                        |                      |                             |                 |                  |                   |                     |

20

โทรศัพท์ สามาร

.go.th 11111111

### 3.2) ตรวจประเมิน TSC2+ และสร้างสติ๊กเกอร์ COVID FREE SETTING STICKER

8 รายการที่ตรวจประเมินที่ถูกบันทึกเข้าระบบ

| Ø | Thai Stop Covid <sup>+</sup> |                          |                                     |                                   |                       |                                |                                   |                                               |  |
|---|------------------------------|--------------------------|-------------------------------------|-----------------------------------|-----------------------|--------------------------------|-----------------------------------|-----------------------------------------------|--|
|   | າรตรวจประเมิน                | ∨ 🗄 ข้อมูลราย            | งาน และ Dashboard \vee 🛛 🗄 แบบรีวิว | มและร้องเรียนสถานะประกอบการ 🗸     |                       | ประชาสัมพันธ์ 🗸                |                                   |                                               |  |
|   | ແບບປร                        | ะเมินเจ้าหน้าที่         | ร้านอาหาร                           |                                   |                       |                                |                                   | + เพิ่มข้อมูล 📅 กลับหน้าหลัก                  |  |
|   |                              |                          |                                     |                                   |                       |                                |                                   | คาวน์โหลดแบบตรวจสอบ<br>20 ~<br>ผิศังออก EXCEL |  |
|   | ลำดับ -                      | วันที่ตรวจแบบ<br>ประเมิน | ชื่อสถานประกอบการ                   | ที่อยู่                           | ชื่อผู้ตรวจประเมิน    | หน่วยงาน                       | ผลการประเมิน                      |                                               |  |
| ĺ | 1                            | 24/10/2564               | ทดสอบร้านจำหน่ายอาหารTSC            | กรุงเทพมหานคร ลาดกระบัง<br>ขุมทอง | นายaudit01<br>Audit01 | สถาบันพัฒนาสุขภาวะ<br>เขตเมือง | ผ่านเกณฑ์ "THAI STOP COVID 2Plus" | ปริ่นสลีกเกอร์                                |  |

## 3.2) ตรวจประเมิน TSC2+ และสร้างสติ๊กเกอร์ COVID FREE SETTING STICKER

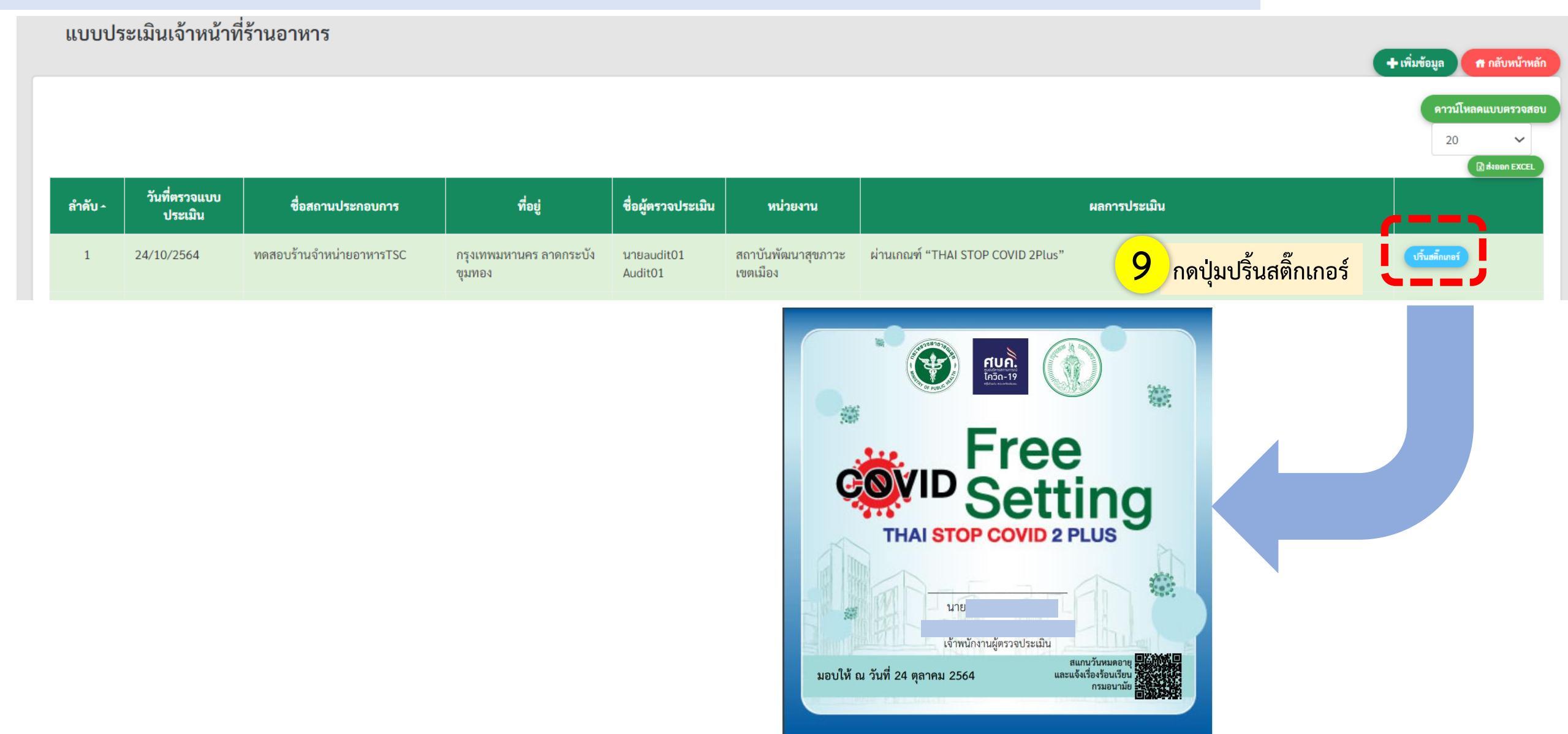

3.2) ตรวจประเมิน TSC2+ และสร้างสติ๊กเกอร์ COVID FREE SETTING STICKER

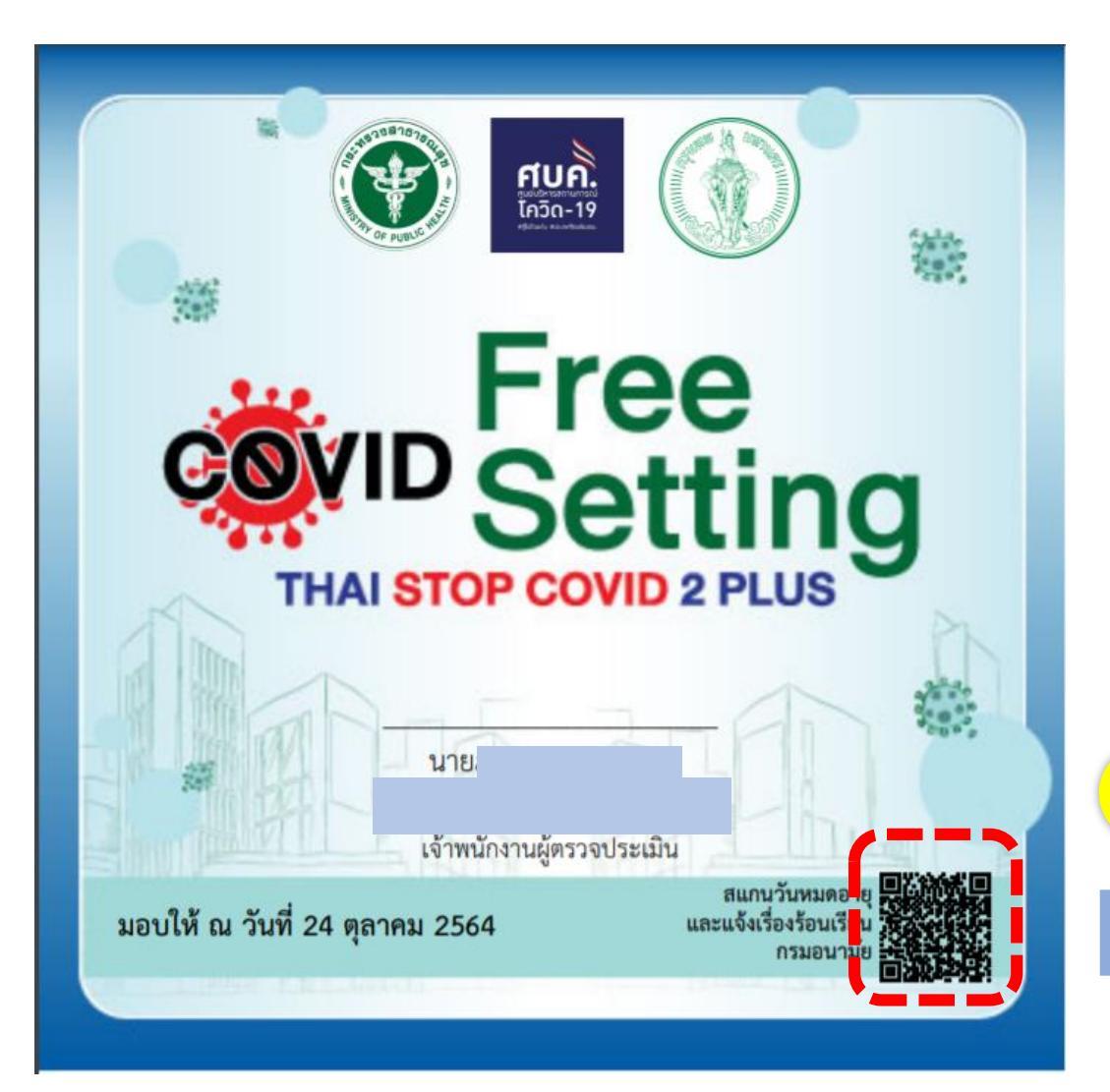

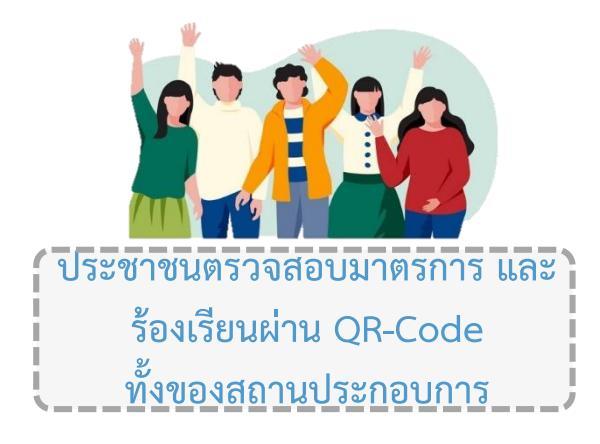

**10** สแกน QR Code แสดงรายละเอียดสถานประกอบการ

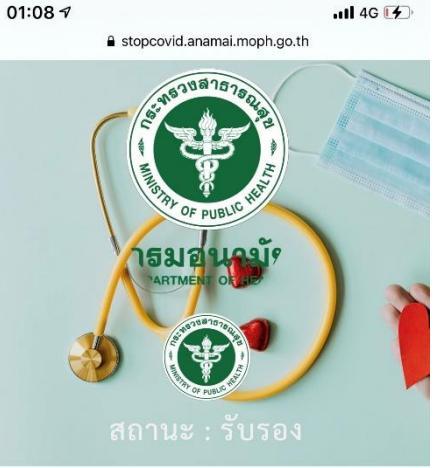

ชื่อสถานประกอบการ : ทดสอบร้านจำหน่ายอาหารTSC

ประเภทสถานประกอบการ : ร้านอาหาร

ที่ตั้ง : 1 ซอย 1 หมู่ที่ 1 ถนน 1 แขวง ขุมทอง เขต ลาดกระบัง จังหวัด กรุงเทพมหานคร รหัสไปรษณีย์ 10520

เบอร์โทรศัพท์

อีเมล์ : :

แผนที่ : กดเพื่อดูแผนที่

สถานะผ่านเกณฑ์ Thai Stop Covid Plus : ปกติ สถานะผ่านเกณฑ์ Thai Stop Covid 2Plus : ปกติ ภาพรวมคะแนน 0(คน) : 0/5 คะแนน

|                   | แจ้งข้อร้องเรียน |
|-------------------|------------------|
| สำหรับเจ้าหน้าที่ |                  |

| แบบ<br>ประเมิน               | ชื่อแบบ<br>ประเมิน                              | วันที่ได้<br>รับรอง | วันที่หมด<br>อายุ |
|------------------------------|-------------------------------------------------|---------------------|-------------------|
| Thai Stop<br>Covid 2<br>PLUS | ร้านอาหาร                                       | 24/10/2564          | 06/11/2564        |
| Thai Stop<br>Covid<br>PLUS   | ร้านอาหาร<br>(เริ่ม 1 ก.ค.<br>64 -<br>ปัจจุบัน) | 24/10/2564          | 06/11/2564        |

### 4. รายงานผลการตรวจประเมินในภาพรวม

### 1 รายการที่ตรวจประเมิน

| 🕐 Thai Stop Cov    | /id <sup>+</sup>                              |                                                                                      |                                            |                             |   |
|--------------------|-----------------------------------------------|--------------------------------------------------------------------------------------|--------------------------------------------|-----------------------------|---|
| 🗄 การตรวจประเมิน 🗸 | 🗄 ข้อมูลรายงาน และ Dashboard \vee 🚦 แบบรีวี   | วิวและร้องเรียนสถานะประกอบการ 🗸 🗄 ข่าวกิจกรรม/ประชาสัมพันธ์ 🗸                        |                                            |                             |   |
|                    | > ข้อมูลสถานประกอบกิจการประเภท โรงงาน (GFP) 🕨 |                                                                                      |                                            |                             |   |
| Thai Stop Co       | > Dashboard Thai Stop Covid (TSC) >           | > รายงานจำนวนสถานประกอบการ/สถานที่สาธารณะ แยกรายศูนย์อนามัย (เริ่มลงทะเบียนวันที่ 1  | 5 สันวาคม 2563) (ไม่กรองข้อมูลซ้ำ)         |                             |   |
|                    | -                                             | > รายงานจำนวนสถานประกอบการ/สถานที่สาธารณะ แยกราย Setting (เริ่มลงทะเบียนวันที่ 15 ธั | ันวาคม 2563) (ไม่กรองข้อมูลช้ำ)            |                             |   |
|                    |                                               | > ภาพรวมการใช้งาน Thai Stop COVID Plus (ไม่กรองข้อมูลซ้ำ)                            |                                            |                             |   |
|                    |                                               | > การใช้งาน Thai Stop COVID Plus แยกรายเขตสุขภาพ (ไม่กรองข้อมูลซ้้า)                 |                                            |                             |   |
|                    | การตราอประเบิน                                | > ภาพรวมประเมินโรงงาน Thai Stop COVID Plus (กรองข้อมูลข้้า)                          | 15                                         |                             |   |
|                    | 11 1 4 1 4 4 0 0 4 9 64 14                    | > รายงานการลงทะเบียนสถานประกอบการ แยกรายเขตสุขภาพ (กรองข้อมูลซ้้า)                   |                                            |                             |   |
|                    |                                               | > Dashboard แบบตรวจประเมินเจ้าหน้าที่ (ไม่กรองข้อมูลซ้ำ)                             |                                            |                             |   |
|                    |                                               | > กราพแสดงแนวใน้ม การลงทะเบียนสถานประกอบการ                                          |                                            |                             |   |
|                    |                                               | > ผลการประเมินตนเองเพื่อการเฝ้า                                                      | ແບບປະະເທີນ: *                              | ประเภทธุรกิจ:               |   |
|                    |                                               |                                                                                      | แบบประเมินเจ้าหน้าที่ร้านอาหาร (ข้อมูล ณ 3 | 3 มิ.ย. 64) ทุกประเภทธุรกิจ |   |
|                    |                                               |                                                                                      | เขตบรการสาธารณสุข<br>ทุกเขตบริการสาธารณสุข | งหวด:<br>ทุกจังหวัด         |   |
|                    |                                               |                                                                                      | Start date:                                | End date:                   |   |
|                    |                                               |                                                                                      | mm/dd/yyyy                                 | mm/dd/yyyy                  | E |

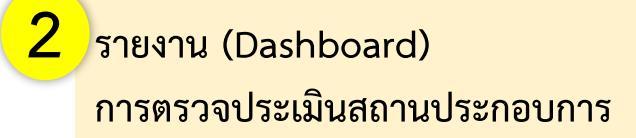

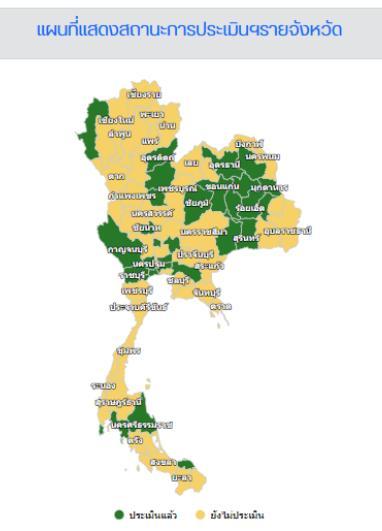

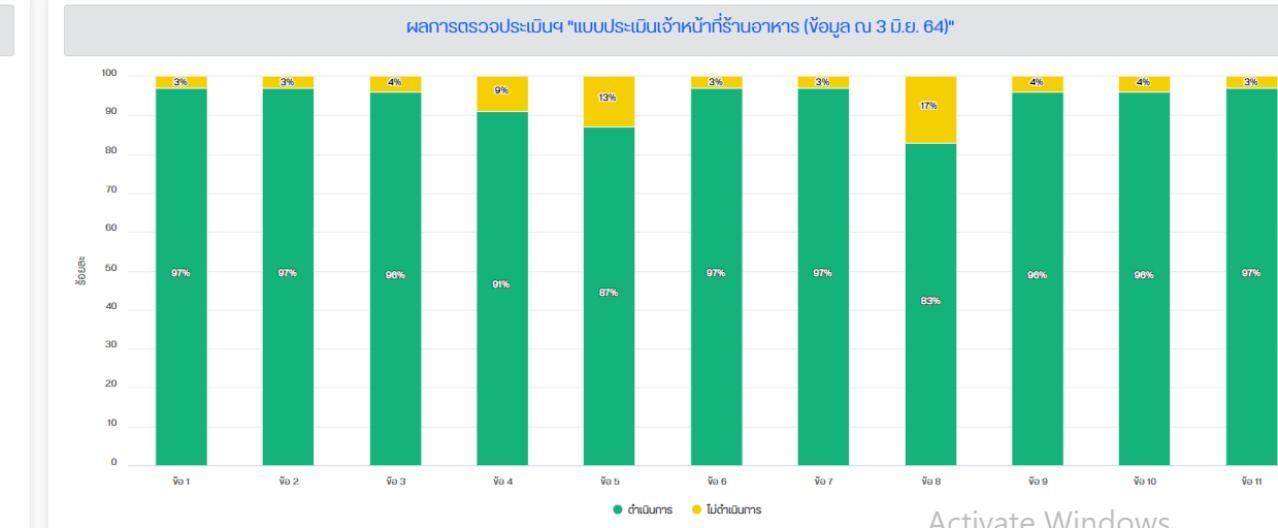

+

# ข้อมูลการประเมินตามมาตรการของสถานประกอบการ

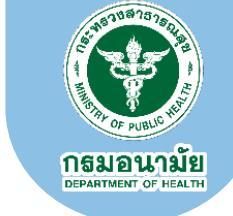

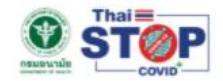

#### เกี่ยวกับเรา คำถามที่พบบ่อย ข่าว/บทความ คำแนะนำ 🕶 บริการเจ้าหน้าที่ 👻 เข้าสู่ระบบ Q 📭 🖻 📭 👔 👘

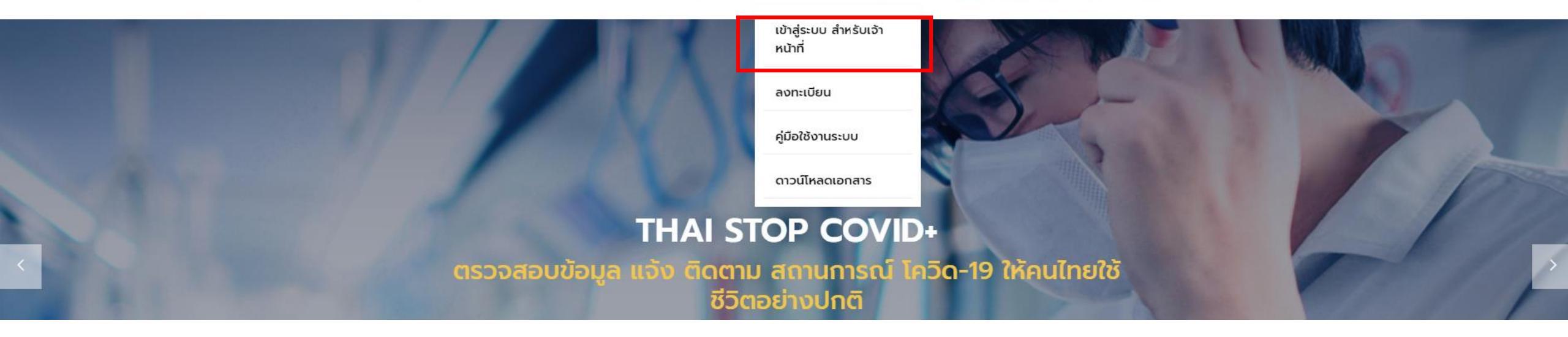

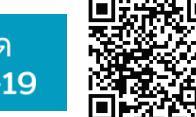

กรมอนามัยส่งเสริมให้คนไทยสุขภาพดี

สแกนคิวอาร์โค้ด รับความรู้เรื่อง COVID-19

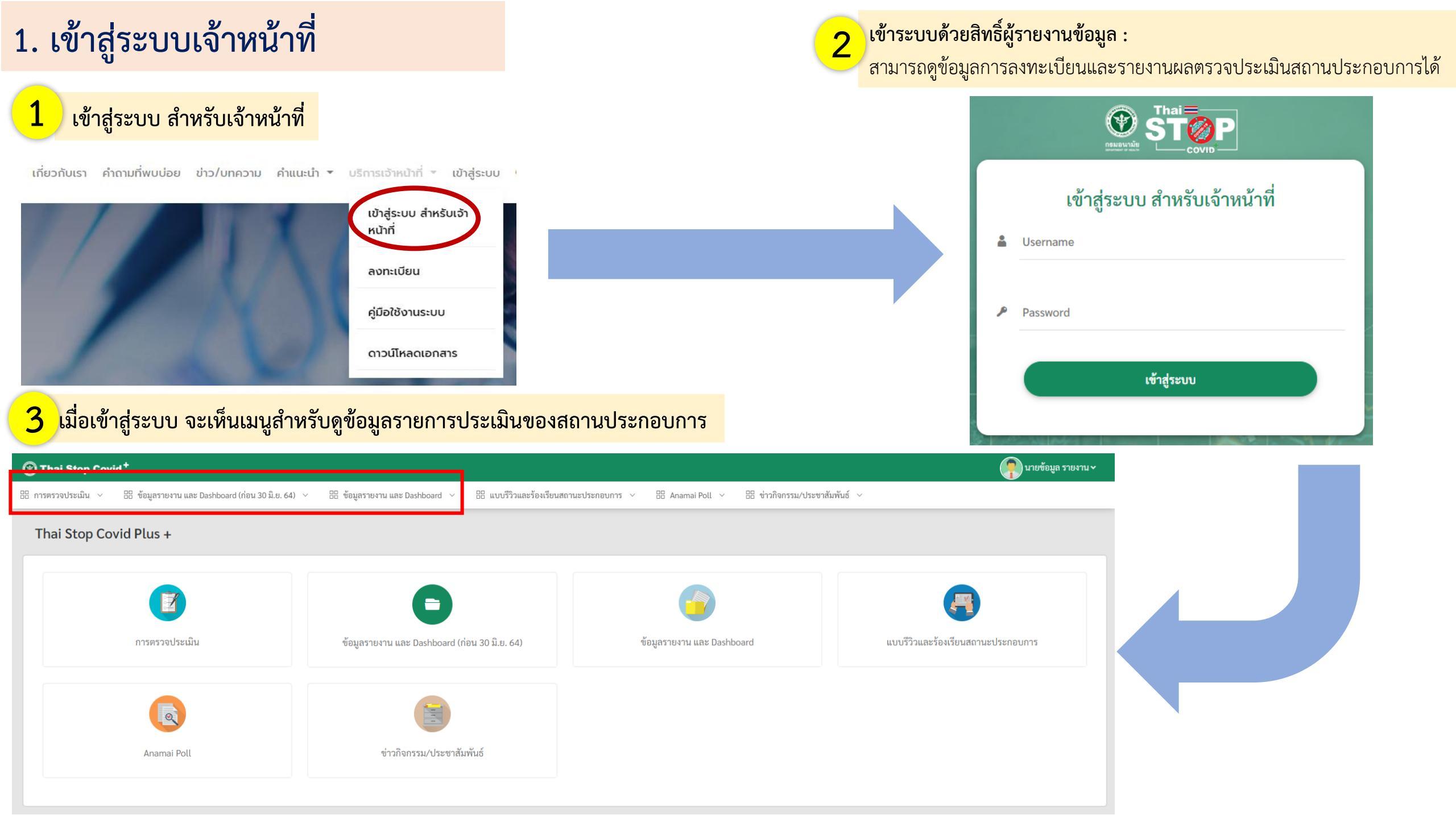

### 2. ข้อมูลการประเมินของสถานประกอบการ

### 1 เมนูสำหรับดูข้อมูลการประเมินของสถานประกอบการ

| 🕐 Thai Stop Covid <sup>+</sup>                                       |                                                                     |                                                   | 🧖 นายข้อมูล รายงาน 🗸               |  |  |
|----------------------------------------------------------------------|---------------------------------------------------------------------|---------------------------------------------------|------------------------------------|--|--|
| 🗄 การตรวจประเมิน 🗸 🔠 ข้อมูลรายงาน และ Dashboard (ก่อน 30 มิ.ย. 64) 🗸 | 🗄 ข้อมูลรายงาน และ Dashboard \vee 🔠 แบบรีวิวและร้องเรียนสถาน        | ะประกอบการ 🗸 🗄 Anamai Poll 🗸 🔠 ข่าวกิจกรรม/ประชาส | สัมพันธ์ ∨                         |  |  |
| Thei Sten Could Dlue                                                 | > ข้อมูลสถานประกอบการ / สถานที่สาธารณะ (1) 🕨                        |                                                   |                                    |  |  |
| That Stop Covid Plus +                                               | > ข้อมูลสถานประกอบการ / สถานที่สาธารณะ (2) 🕨                        |                                                   |                                    |  |  |
|                                                                      | > ข้อมูลสถานประกอบการ / สถานที่สาธารณะ (3) 🕨                        |                                                   |                                    |  |  |
|                                                                      | > ข้อมูลสถานประกอบการ / สถานที่สาธารณะ TSC 2 Plus (4) 🕨             |                                                   |                                    |  |  |
|                                                                      | > ข้อมูลสถานประกอบการ สถานศึกษา 🕨                                   |                                                   |                                    |  |  |
| การตรวจประเมิน                                                       | > ข้อมูลสถานประกอบการ โรงงาน (GFP) 🕨                                | ข้อมูลรายงาน และ Dashboard                        | แบบรีวิวและร้องเรียนสถานะประกอบการ |  |  |
|                                                                      | > ข้อมูลสถานประกอบการ (กรมการท่องเที่ยว) 🕨                          | U<br>U                                            |                                    |  |  |
|                                                                      | > ข้อมูล ประชาชน/ ครัวเรือน 🕨                                       |                                                   |                                    |  |  |
|                                                                      | > รายงานลงทะเบียนจัดตั้งศูนย์แยกกักตัวในชุมชน (COMMUNITY ISOLATION) |                                                   |                                    |  |  |
|                                                                      | > Dashboard Thai Stop Covid (TSC) >                                 |                                                   |                                    |  |  |
| Anamai Poll                                                          | > Dashboard Save Thai                                               |                                                   |                                    |  |  |
|                                                                      |                                                                     | -                                                 |                                    |  |  |
|                                                                      |                                                                     |                                                   |                                    |  |  |

#### 2 เมนูสำหรับดูข้อมูลการประเมินของสถานประกอบการ 🜔 นายข้อมูล รายงาน 🗸 Thai Stop Covid<sup>+</sup> 🗄 ข้อมูลรายงาน และ Dashboard (ก่อน 30 มิ.ย. 64) 🗸 🗄 แบบรีวิวและร้องเรียนสถานะประกอบการ 🗸 🗄 ข่าวกิจกรรม/ประชาสัมพันธ์ 🗸 🗄 การตรวจประเมิน 🗸 🗄 ข้อมูลรายงาน และ Dashboard 🗸 🗄 Anamai Poll 🗸 🖈 ส่งออก EXCEL 🟦 กลับหน้าหลัก ชื่อสถานประกอบการ ແບບປรະເມີน ร้านอาหาร (เริ่ม 1 ก.ค. 64 - ปัจจุบัน) × \* วันที่เริ่มต้น วันที่สิ้นสุด จังหวัด\* อำเภอ/ เขต\* ทั้งหมด - ไม่พบข้อมูล × \* × \* ตำบล/ แขวง\* ไม่พบข้อมูล --× \* Q ค้นหา 20 × \* ประเภทสถาน ประเภทย่อย เบอร์ติดต่อ (เปิด คะแนน คะแนน ผลการ ที่ตั้ง ประทับเวลา ตำบล จังหวัด อีเมล์ (เปิดเผยข้อมูล) ชื่อสถานประกอบการ อำเภอ ประกอบการ/ สถานประกอบ เขตสุขภาพ เผยข้อมูล) ที่ได้ เต็ม ประเมิน สถานบริการ การ เนื้อตุ๋นเจริญพาณิช เลขที่ 233 ตรอก/ สายไหม สายไหม ไม่ผ่าน 05/11/2564 ร้านอาหาร ร้านจำหน่าย กรงเทพมหานคร เขต 13 0628826289 sarunbudmung@gmail.com 9 12 อาหาร ซอย ซอย สายไหม12 ถนน สายไหม 04/11/2564 ร้านอาหาร ร้านจำหน่าย ฟอเรสต้า คาเฟ่ เลขที่ 6 ตรอก/ซอย สีกัน ดอนเมือง cert.anamai@gmail.com ผ่าน เขต 13 0882544444 12 กรุงเทพมหานคร 12 Activate Windows เดชะตุงคะ1 ถนน อาหาร เดชะตุงคะ Go to Settings to activate Windows. เลขที่ 1562/2 ถนน 04/11/2564 ร้านอาหาร ร้านจำหน่าย แดกกะหมี ลาดกระบัง ลาดกระบัง ผ่าน กรุงเทพมหานคร เขต 13 0893872171 cert.anamai@gmail.com 12 12

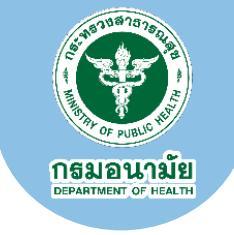

# หากมีข้อสงสัย หรือ สอบถามเพิ่มเติม

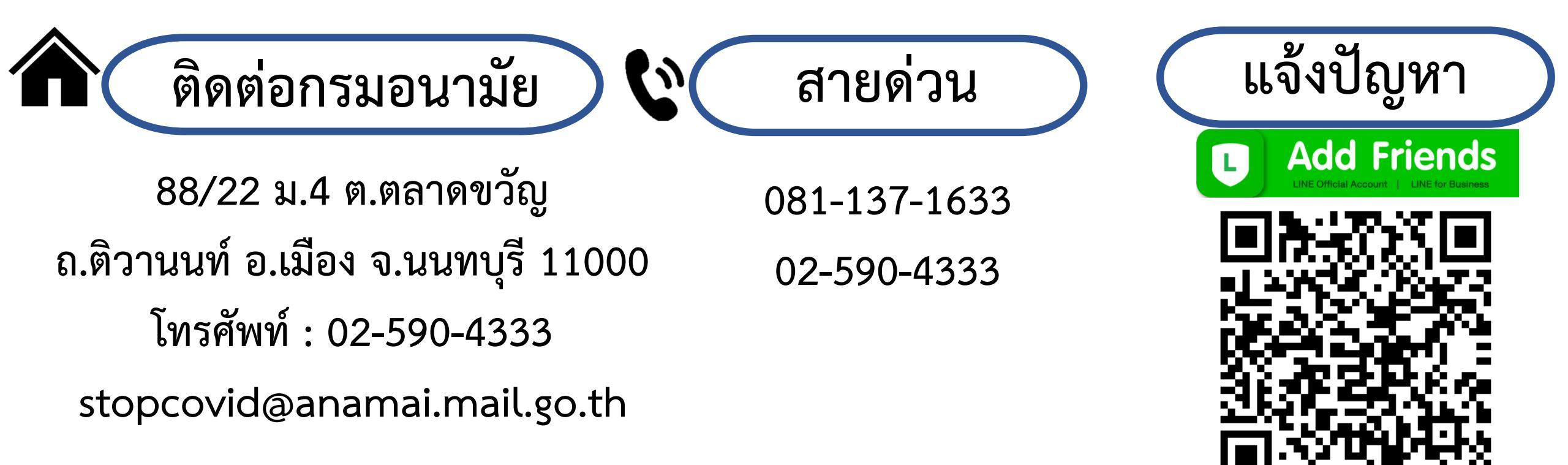

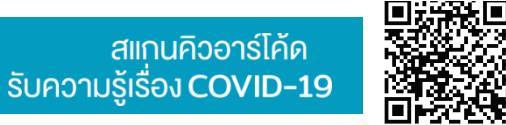

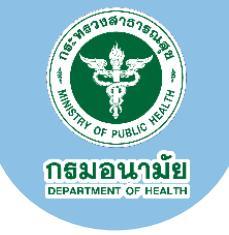

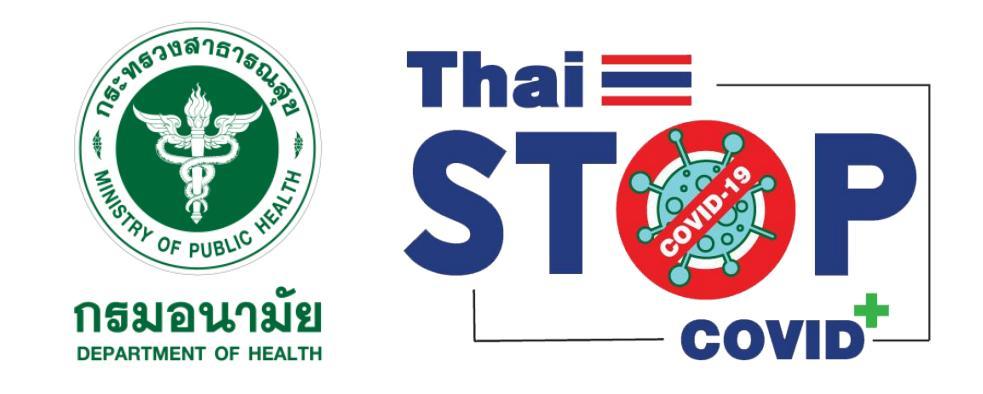

# Thank you

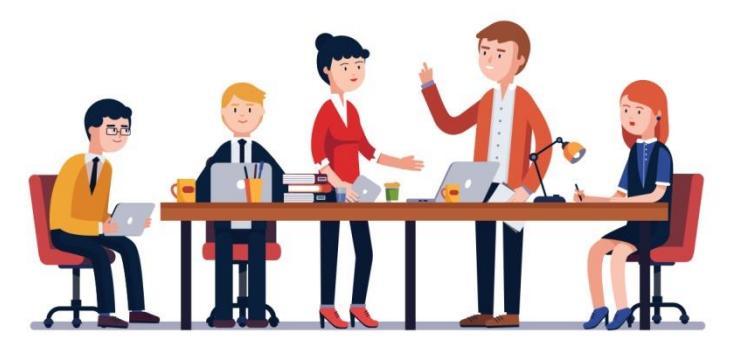

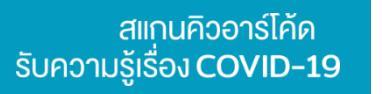

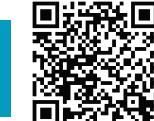

# Thai Stop COVID Plus หรือ TSC+ คืออะไร

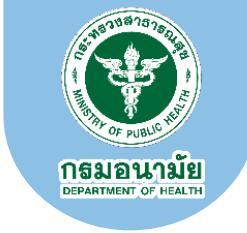

### เป้าประสงค์

สร้างสมดุลของการป้องกัน ควบคุมโรค กับความมั่นคงทาง เศรษฐกิจและรายได้ความเป็นอยู่ ของประชาชน

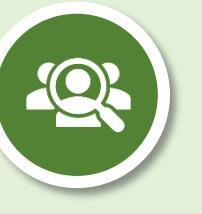

## กลุ่มเป้าหมาย

- 1. ประชาชน
- 2. ผู้ประกอบการ/กิจการ
- บุคลากรสาธารณสุข และ ภาคีเครือข่ายภาครัฐ

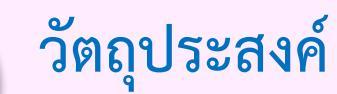

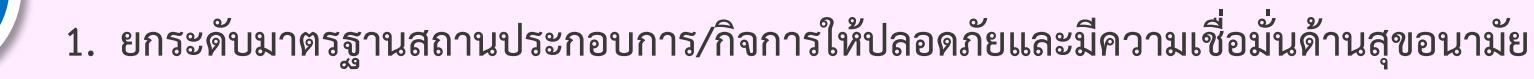

- 2. สร้างความรอบรู้ด้านสุขภาพประชาชน
- 3. เป็นเครื่องมือของรัฐในการบูรณาการงาน และกำกับติดตามประเมินผล
- 4. พัฒนาระบบฐานข้อมูลเพื่อกำกับ ติดตามการดำเนินการตามมาตรการ

### ประโยชน์ที่จะได้รับ

- rom
- ระเยชนทจะเดวบ . ผู้ประกอบการตรวจสอบมาตรการป้องกันโควิด-19 ให้มั่นใจในการเปิดบริการ พร้อมรับ
  - ใบรับรอง (E-certification) และปักหมุดแผนที่ประชาสัมพันธ์
- ประชาชนได้รับความปลอดภัย พร้อมสามารถตรวจสอบการประกอบการ/กิจกรรมทางแผนที่และ ใบรับรองที่มี QR code เพื่อเลือกใช้บริการและร้องเรียน
- สนับสนุนรัฐบาลในการนำเกณฑ์ประกาศไปถึงผู้ประกอบการและสนับสนุนหน่วยงานรัฐที่มีอำนาจ ให้มีหลักเกณฑ์ในการตรวจสอบเพื่อควบคุมการแพร่เชื้อ
- แหล่งความรู้สำหรับประชาชน ผู้ประกอบการ เจ้าหน้าที่ ในรูปแบบโปสเตอร์ อินโฟกราฟิก วิดีโอสาธิต การอบรมออนไลน์ การคัดกรองเพื่อดูแลสุขภาพและการปฏิบัติที่เหมาะสมช่วงที่มีโรคโควิด